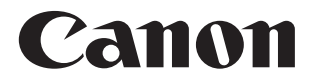

# SELPHY CP1300 COMPACT PHOTO PRINTER

Hướng dẫn sử dụng máy in

#### TIẾNG VIỆT

 Trước khi sử dụng máy in, đảm bảo đọc kỹ hướng dẫn này, bao gồm cả phần "Cảnh báo an toàn" (<sup>[]</sup>5).

CT0-D148-A

- Đọc hướng dẫn sẽ giúp bạn sử dụng máy in đúng cách.
- Giữ kỹ hướng dẫn để có thể sử dụng sau này.

Nhấp vào nút định vị ở phía trên cùng trang để truy cập các trang sau. . Mục lục Trang đã xem trước đó

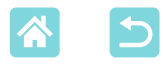

## Thành phần của bộ sản phẩm

Trước khi sử dụng, đảm bảo bộ sản phẩm bao gồm các vật dụng sau. Nếu thiếu bất kỳ vật dụng nào, vui lòng liên hệ cửa hàng bán lẻ nơi bạn mua máy.

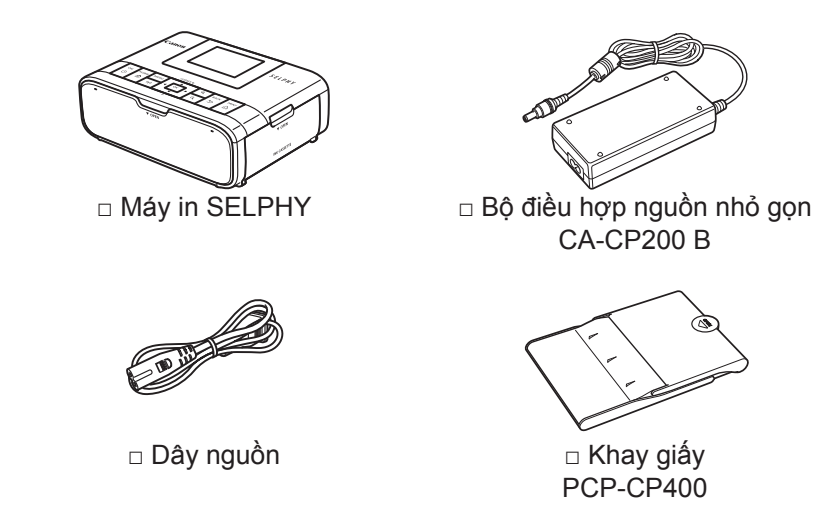

- Bao gồm cả hướng dẫn sử dụng bản giấy.
- Mua riêng bộ giấy in / mực in màu.

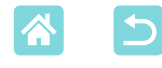

## Mực và giấy in (Bán riêng)

- Sử dụng bộ giấy in / mực in màu chính hãng của Canon cho máy in SELPHY CP để đạt được hiệu suất cao nhất và in dễ dàng hơn.
- Máy in này không thể sử dụng mực, giấy hoặc bưu thiếp dành cho sê-ri SELPHY ES.
- Các phụ kiện sẵn có khác nhau tùy theo khu vực.

| Bộ giấy in / mực in màu                           |              |                  | Khay giấy cần                   |
|---------------------------------------------------|--------------|------------------|---------------------------------|
| Tên sản phẩm                                      | Cỡ giấy      | Số bản có thể in | dùng                            |
| Bộ giấy in / mực in màu<br>KP-36IP (Bưu thiếp)    |              | 36               |                                 |
| Bộ giấy in / mực in màu<br>RP-54 (Giấy in ảnh)    | Cỡ bưu thiếp | 54               | Khay giấy                       |
| Bộ giấy in / mực in màu<br>RP-108 (Giấy in ảnh)   |              | 108              | PCP-CP400<br>(đi kèm với máy in |
| Bộ giấy in / mực in màu<br>RP-1080V (Giấy in ảnh) |              | 1080             | SELPHY)                         |
| Bộ giấy in / mực in màu<br>KP-108IN (Giấy in ảnh) |              | 108              |                                 |
| Bộ giấy in / mực in màu<br>KL-36IP                | Cỡ L         | 36               | Khay giấy<br>PCPL-CP400*        |
| Bộ giấy in / mực in màu<br>KC-36IP                |              | 36               |                                 |
| Bộ nhãn / mực in màu<br>KC-18IF (Nhãn cả tờ)      | Cõithả       | 18               | Khay giấy                       |
| Bộ nhãn / mực in màu<br>KC-18IL (Giấy 8 nhãn)     |              | 18               | PCC-CP400*                      |
| Bộ nhãn / mực in màu<br>KC-18IS (Nhãn vuông)      |              | 18               |                                 |

\* Mua kèm bộ giấy in / mực in màu.

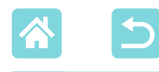

## Trước khi sử dụng

- Ảnh in bằng máy in này chỉ được dùng vào mục đích giải trí cá nhân. Nghiêm cấm in trái phép các tài liệu có bản quyền.
- Bảo hành máy in chỉ có giá trị tại quốc gia hoặc khu vực mua hàng. Trong trường hợp máy in gặp trục trặc khi ở nước ngoài, vui lòng gửi về khu vực mua hàng trước khi liên hệ với Bộ phận hỗ trợ khách hàng.
- Mặc dù màn hình được chế tạo trong các điều kiện sản xuất có độ chính xác cực kỳ cao và hơn 99,99% điểm ảnh đáp ứng được thông số kỹ thuật thiết kế, trong một số ít trường hợp, một số điểm ảnh có thể bị khiếm khuyết hoặc có thể xuất hiện dưới dạng chấm đỏ hoặc đen. Đây không phải là vấn đề trục trặc và không ảnh hưởng đến ảnh được in.
- Màn hình có thể được phủ một màng phim nhựa mỏng nhằm chống trầy xước khi vận chuyển. Nếu có, bỏ màng phim ra trước khi sử dụng.

## Quy ước trong hướng dẫn này

- Trong hướng dẫn này, "SELPHY" hoặc "máy in" để chỉ sản phẩm này.
- Các biểu tượng trong hướng dẫn này biểu thị các nút trên SELPHY. Tham khảo "Điều khiển" (213) để tìm hiểu chi tiết.
- Ký tự hoặc biểu tượng trên màn hình được ghi trong dấu ngoặc vuông
   [].
- ①: Thông tin quan trọng bạn nên biết
- Ø: Ghi chú và gợi ý để sử dụng máy in thành thạo
- • Xx: Trang có thông tin liên quan (Trong ví dụ này, "xx" đại diện cho số trang.)
- Các chỉ dẫn trong hướng dẫn này áp dụng cho máy in theo thiết lập mặc định.
- Để thuận tiện, tất cả các thẻ nhớ được hỗ trợ gọi đơn giản là "thẻ nhớ".
- Để thuận tiện, trong hướng dẫn sử dụng này, smartphone, máy tính bảng và các thiết bị tương thích khác được gọi chung là "smartphone".

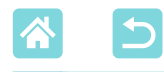

## Cảnh báo an toàn

- Đảm bảo đọc kỹ hướng dẫn sử dụng này để thao tác sản phẩm một cách an toàn.
- Thực hiện theo hướng dẫn để tránh chấn thương cho người thao tác sản phẩm hoặc người khác.

## 🛦 CẢNH BÁO

Cảnh báo có nguy cơ gây chấn thương nghiêm trọng hoặc tử vong.

- Chỉ sử dụng nguồn điện được chỉ định trong hướng dẫn này cho sản phẩm.
- Không tháo rời hoặc sửa đổi sản phẩm.
- •Không để sản phẩm chịu tác động hoặc rung lắc mạnh.
- Không chạm vào phần bên trong lộ ra của máy ảnh.
- Ngừng sử dụng sản phẩm nếu có các hiện tượng bất thường như phát ra khói hoặc có mùi lạ.
- Không sử dụng các dung môi hữu cơ như cồn, xăng hoặc chất pha loãng sơn để vệ sinh sản phẩm.
- Không để cho sản phẩm bị ẩm. Không cắm vật thể lạ hoặc cho chất lỏng vào sản phẩm.
- Không sử dụng sản phẩm ở nơi có xăng dầu dễ cháy.

Làm vậy có thể gây ra điện giật hoặc cháy nổ.

Không chạm vào sản phẩm đã kết nối ổ điện trong cơn bão sấm sét.
 Làm vậy có thể gây ra điện giật.

- Định kỳ dùng vải khô lạu sạch bụi bám trên chân cắm và ổ điện.
- Không dùng tay ướt cắm hoặc rút chân cắm.
- •Không sử dụng sản phẩm nếu chân cắm không được cắm hoàn toàn vào ổ điện.
- Không để chấn cắm và đầu cực vào bụi bẩn hoặc tiếp xúc với đinh ghim hoặc vật kim loại khác.
- Không chạm vào sạc pin hoặc bộ điều hợp AC đã kết nối ổ điện trong cơn bão sấm sét.
- Không đặt vật nặng trên dây nguồn. Không làm hỏng, bẻ gãy hoặc sửa đổi dây nguồn.
- Không dùng vải hoặc các vật khác bọc sản phẩm do sản phẩm vẫn còn nóng khi đang sử dụng hoặc ngay sau khi sử dụng.
- Không để sản phẩm kết nối với nguồn điện trong khoảng thời gian dài.

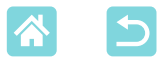

• Không sạc pin ở nhiệt độ ngoài phạm vi 5 – 40 °C (41 – 104 °F). Làm vậy có thể gây ra điện giật hoặc cháy nổ.

#### Thực hiện theo các chỉ dẫn để tắt sản phẩm ở các nơi không được phép sử dụng.

Nếu không, hiệu ứng sóng điện từ của sản phẩm có thể làm cho thiết bị khác bị trục trặc và thậm chí gây ra tai nạn.

## 🛦 THẬN TRỌNG

Cảnh báo có nguy cơ gây chấn thương.

#### •Không chạm vào phần bên trong của sản phẩm.

Làm vậy có thể gây chấn thượng.

- Tránh sử dụng, đặt hoặc cất giữ sản phẩm ở những nơi sau:
  - -Nơi có ánh sáng mặt trời trực tiếp chiếu vào
  - -Nơi có nhiệt độ trên 40 °C (104 °F)
  - -Khu vực ẩm ướt hoặc bụi bẩn
  - -Nơi có rung động mạnh

Làm vậy khiến máy in hoặc bộ điều hợp nóng lên hoặc bị hỏng, dẫn đến điện giật, bỏng hoặc các chấn thương khác hay hỏa hoạn.

Nhiệt độ cao có thể làm biến dạng sản phẩm hoặc bộ điều hợp.

THẬN TRỌNG Cảnh báo có thể làm hỏng thiết bị.

- •Tháo thiết bị khỏi nguồn điện khi không sử dụng.
- Không đặt bất kỳ vật nào, chẳng hạn như vải, lên trên sản phẩm khi đang sử dụng.

Cắm sản phẩm vào ổ điện trong thời gian dài có thể khiến sản phẩm quá nóng và biến dạng, dẫn đến cháy.

 Tuyệt đối không in lại giấy đã qua sử dụng, ngay cả khi vẫn còn nhiều chỗ trắng.

In lại giấy có thể làm hỏng máy in nếu xảy ra kẹt giấy hoặc mực dây ra giấy in.

•Không rút nguồn máy in khi đang in.

Nếu vô tình tắt máy in khi đang in, khởi động lại máy và đợi giấy được nhả ra. Nếu giấy bị kẹt và không thể rút ra được, liên hệ với đại lý bán hàng hoặc Bộ phận hỗ trợ khách hàng. Không dùng lực để rút giấy ra, làm vậy có thể làm hỏng máy in.

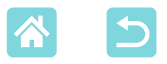

 Không sử dụng máy in gần động cơ điện hoặc các thiết bị có từ trường mạnh, TV hoặc máy thu thanh, hay trong môi trường nhiều bụi.

Làm vậy có thể gây trục trặc hoặc làm hỏng máy in.

Không nâng màn hình quá mức.

Màn hình có thể nâng lên tới khoảng 45°. Cố nâng thêm có thể làm hỏng màn hình.

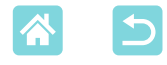

## Tính năng thú vị và hữu ích của SELPHY

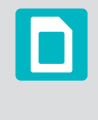

Có thể sử dụng khi in từ thẻ nhớ hoặc ổ đĩa flash USB

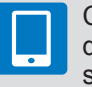

Có thể sử dụng khi in từ smartphone

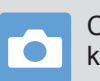

Có thể sử dụng khi in từ máy ảnh

#### In với bố cục hỗn hợp trên một tờ

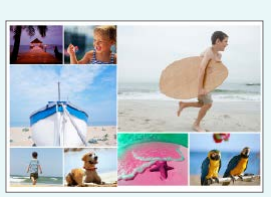

#### Ngẫu nhiên (🛄 33)

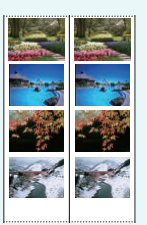

In 2x6 inch (27)

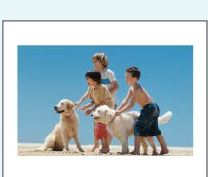

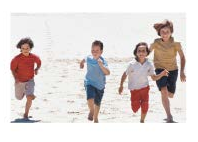

In cỡ cố định 2 ảnh/ tờ (QQ29)

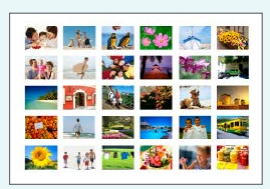

Bảng kê (🛄 30)

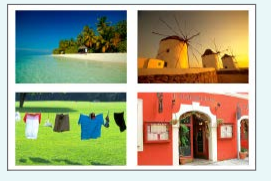

1, 2, 4, 8 ảnh/tờ (🛄41)

Làm hình thẻ ( $\square 37$ )

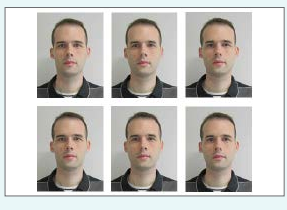

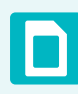

#### Thêm ngày (🛄 43, 🛄 45)

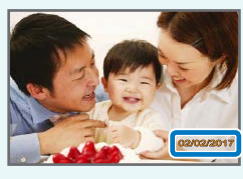

Thêm số tập tin ảnh (QQ43)

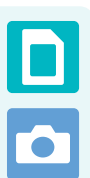

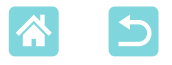

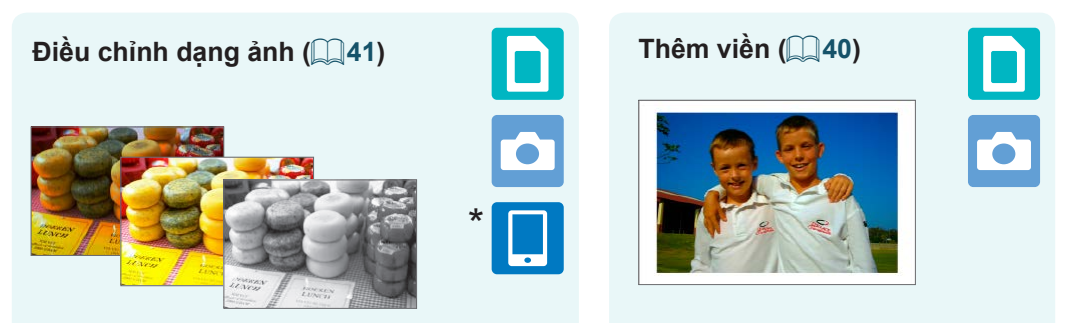

\* Có thể không sử dụng được cho một số hình ảnh hoặc ứng dụng

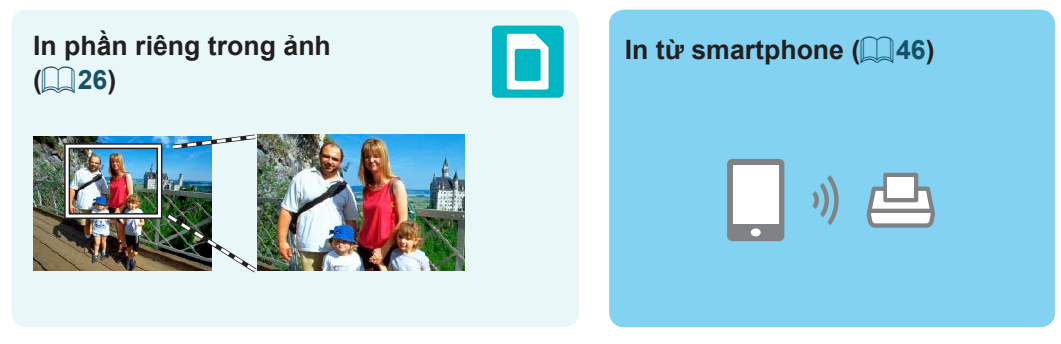

In ảnh cùng nhau từ nhiều smartphone (Q35)

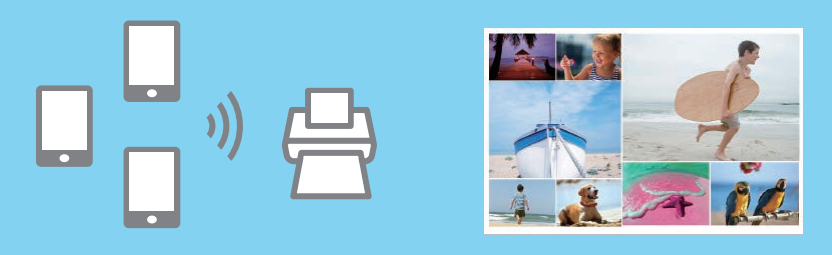

#### In từ máy tính

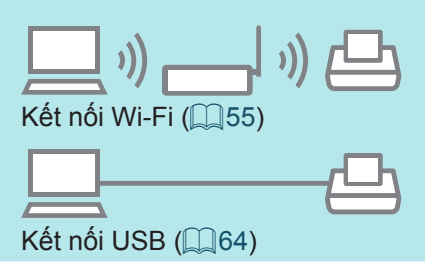

In từ máy ảnh

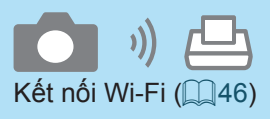

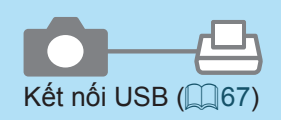

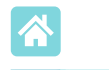

## Mục lục

| Thành phần của bộ sản phẩm      | 2    |
|---------------------------------|------|
| Mực và giấy in (Bán riêng)      | 3    |
| Trước khi sử dụng               | 4    |
| Quy ước trong hướng dẫn này     | 4    |
| Cảnh báo an toàn                | 5    |
| Tính năng thú vi và hữu         |      |
| ích của SELPHY                  | 8    |
| Mục lục                         | . 10 |
| Chon vi trí đăt SELPHY          | 11   |
| Tên bô phân                     | . 12 |
| Điều khiển                      | .13  |
| Menu màn hình chủ               | . 14 |
| Màn hình chọn ảnh               | . 15 |
| Chuẩn bị ban đầu                | . 16 |
| Nạp băng mực                    | . 16 |
| Nạp khay giấy                   | . 17 |
| Bật máy in                      | 20   |
| Ngôn ngữ hiện thị               | . 21 |
| Thẻ nhớ được hô trợ             | . 22 |
| Ö đĩa flash USB                 | 22   |
| Anh có thê in                   | 22   |
| Chọn và in ánh (In cơ bán)      | . 23 |
| Tùy chọn                        | 25   |
| Tính năng của                   | 07   |
|                                 | . 21 |
| In cỡ cố định 2 ảnh/tờ          | 21   |
| In bảng kê                      |      |
| In DPOF                         |      |
| In lại                          | .32  |
| Tính năng của [In ngẫu nhiên] . | . 33 |
| In ảnh trên thẻ nhớ             | . 33 |
| In ånh trên smartphone          | . 35 |
| Tính năng của [Hình thẻ]        | . 37 |
| Tính năng của [Thiết lập]       | . 39 |
| Thiết lập in                    | . 39 |
| Thiết lập máy in                | .44  |

| In không dây từ smartphone                                                                                                    |                                                                          |
|----------------------------------------------------------------------------------------------------|--------------------------------------------------------------------------|
| hoặc máy ảnh                                                                                                    | . 46                                                                     |
| Thiết lập Wi-Fi trên SELPHY                                                                                                    | 46                                                                       |
| In từ smartphone                                                                                                    | 48                                                                       |
| In từ máy ảnh                                                                                                    | 51                                                                       |
| Lần in tiếp theo                                                                                                    | 52                                                                       |
| Tính năng Wi-Fi khác                                                                                                    | 53                                                                       |
| In từ máy tính qua Wi-Fi                                                                                                    | . 55                                                                     |
| Kết nối máy in với điểm truy cập                                                                                                    | 55                                                                       |
| In ånh (Windows)                                                                                                    | 60                                                                       |
| In ảnh (Mac OS)                                                                                                    | 62                                                                       |
| In từ máy tính qua USB                                                                                                    | . 64                                                                     |
| In ảnh (Windows)                                                                                                    | 64                                                                       |
| In anh (Mac OS)                                                                                                    | 66                                                                       |
| In từ máy ảnh qua USB                                                                                                    | . 67                                                                     |
|                                                                                                    |                                                                          |
| Giải quyết các vấn                                                                                                    |                                                                          |
| Giải quyết các vân<br>đề truc trăc                                                                                                    | . 68                                                                     |
| Giải quyêt các vân<br>đề trục trặc<br>Thiết bị nguồn                                                                                                    | <b>. 68</b><br>68                                                        |
| Giải quyệt các vận<br>đề trục trặc<br>Thiết bị nguồn<br>Màn hình                                                                                                    | <b>. 68</b><br>68<br>68                                                  |
| Giải quyêt các vân<br>đề trục trặc<br>Thiết bị nguồn<br>Màn hình<br>In                                                                                                    | <b>. 68</b><br>68<br>68<br>68                                            |
| Giải quyêt các vân<br>đề trục trặc<br>Thiết bị nguồn<br>Màn hình<br>In<br>Giấy                                                                                                    | . 68<br>68<br>68<br>68<br>70                                             |
| Giải quyết các vân<br>đề trục trặc<br>Thiết bị nguồn<br>Màn hình<br>In<br>Giấy<br>Wi-Fi                                                                                                    | . 68<br>68<br>68<br>70<br>71                                             |
| Giải quyết các vân<br>đề trục trặc<br>Thiết bị nguồn<br>Màn hình<br>In<br>Giấy<br>Wi-Fi<br>Thông báo lỗi                                                                                                    | . 68<br>68<br>68<br>68<br>70<br>71<br>73                                 |
| Giải quyết các vân<br>đề trục trặc<br>Thiết bị nguồn<br>Màn hình<br>In<br>Giấy<br>Wi-Fi<br>Thông báo lỗi<br>Phụ lục                                                                                                    | . 68<br>68<br>68<br>70<br>71<br>73<br>. 74                               |
| Giải quyết các vân<br>đề trục trặc<br>Thiết bị nguồn<br>Màn hình<br>In<br>Giấy<br>Wi-Fi<br>Thông báo lỗi<br>Phụ lục<br>In không dùng nguồn điện                                                                                               | . 68<br>68<br>68<br>70<br>71<br>73<br>. 74<br>74                         |
| Giải quyết các vân<br>đề trục trặc<br>Thiết bị nguồn<br>Màn hình<br>In<br>Giấy<br>Wi-Fi<br>Thông báo lỗi<br>Phụ lục<br>In không dùng nguồn điện<br>Cất giữ ảnh                                                                                | . 68<br>68<br>68<br>70<br>71<br>73<br>. 74<br>74<br>76                   |
| Giải quyết các vân<br>đề trục trặc<br>Thiết bị nguồn<br>Màn hình<br>Giấy<br>Wi-Fi<br>Thông báo lỗi<br>Phụ lục<br>In không dùng nguồn điện<br>Cất giữ ảnh<br>Sau khi in                                                                        | . 68<br>68<br>68<br>70<br>71<br>73<br>. 74<br>74<br>76<br>76             |
| Giải quyết các vân<br>đề trục trặc<br>Thiết bị nguồn<br>Màn hình<br>In<br>Giấy<br>Wi-Fi<br>Thông báo lỗi<br>Phụ lục<br>In không dùng nguồn điện<br>Cất giữ ảnh<br>Sau khi in<br>Thông số kỹ thuật                                             | . 68<br>68<br>68<br>70<br>71<br>73<br>. 74<br>74<br>76<br>76<br>77       |
| Giải quyết các vân<br>đề trục trặc<br>Thiết bị nguồn<br>Màn hình<br>In<br>Giấy<br>Wi-Fi<br>Thông báo lỗi<br>Phụ lục<br>In không dùng nguồn điện<br>Cất giữ ảnh<br>Sau khi in<br>Thông số kỹ thuật<br>Thao tác và bảo trì                      | . 68<br>68<br>68<br>70<br>71<br>73<br>. 74<br>74<br>76<br>76<br>77<br>80 |
| Giải quyết các vân<br>đề trục trặc<br>Thiết bị nguồn<br>Màn hình<br>In<br>Giấy<br>Wi-Fi<br>Thông báo lỗi<br>Phụ lục<br>In không dùng nguồn điện<br>Cất giữ ảnh<br>Sau khi in<br>Thông số kỹ thuật<br>Thao tác và bảo trì<br>Cảnh báo về Wi-Fi | . 68<br>68<br>68<br>70<br>71<br>73<br>74<br>74<br>76<br>77<br>80         |

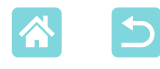

## Chọn vị trí đặt SELPHY

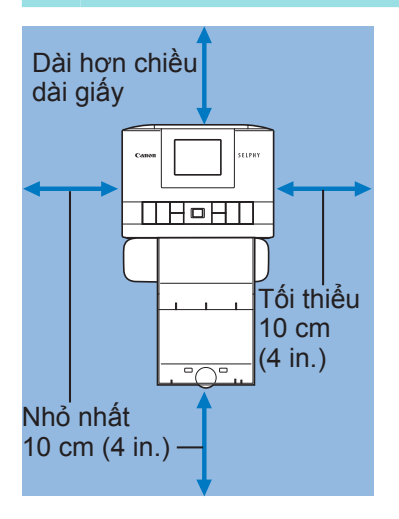

- Đặt máy in trên bàn hoặc bề mặt phẳng, chắc chắn khác. Không đặt máy in trên bề mặt không chắc chắn hoặc bị nghiêng.
- Để khoảng trống sau SELPHY để giấy hiện tạm thời trong quá trình in.

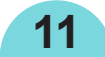

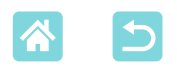

### Tên bộ phận

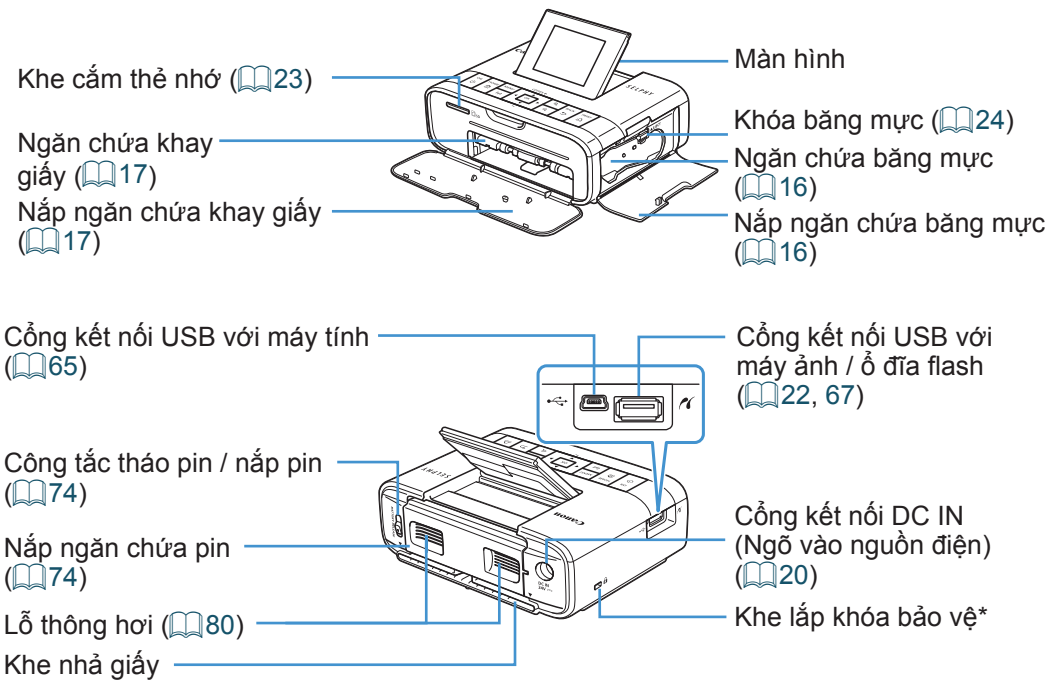

\* Cáp bảo vệ, chẳng hạn như khóa Kensington, có thể gắn vào khe này.

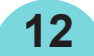

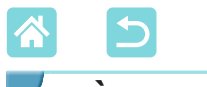

## Diều khiển

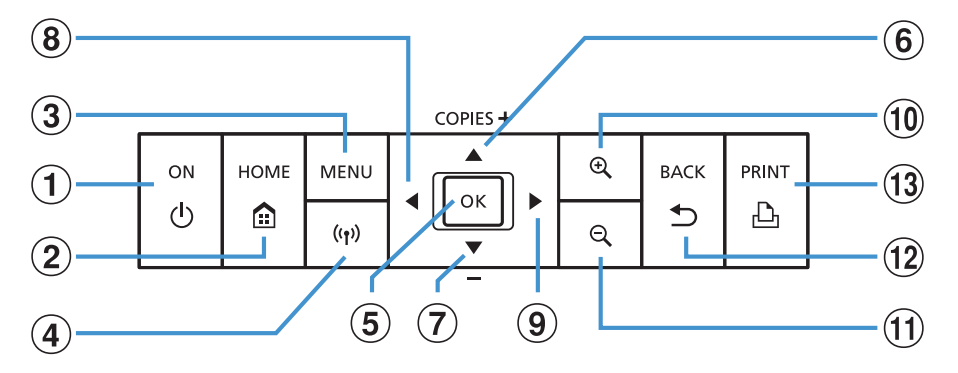

| Biểu tượng<br>trong hướng<br>dẫn này |                     | Tên           | Chức năng                                                                                       |
|--------------------------------------|---------------------|---------------|-------------------------------------------------------------------------------------------------|
|                                      | -                   | Màn hình      | Hiển thị ảnh, màn hình thiết lập hoặc thông báo lỗi<br>(囗]73)<br>Có thể nâng lên tới khoảng 45° |
| 1                                    | <Ф>                 | Nút nguồn     | Bật hoặc tắt SELPHY (📖 20)                                                                      |
| 2                                    | <                   | Nút Home      | Hiển thị màn hình chủ (🛄 14)                                                                    |
| 3                                    | <menu></menu>       | Nút Menu      | Hiển thị màn hình tùy chọn và xoay khung cắt ảnh                                                |
| 4                                    | < <sup>((</sup> ))> | Nút Wi-Fi     | Kích hoạt/tắt Wi-Fi và hiển thị thiết bị cần kết nối<br>(∭52)                                   |
| 5                                    | < <b>0K</b> >       | Nút OK        | Xác nhận mục lựa chọn                                                                           |
| 6                                    | < >>                | Nút lên/+     | Chỉ định số bản in hoặc chọn mục thiết lập                                                      |
| 7                                    | <▼>                 | Nút xuống/-   | Nhấn giữ nút để tăng hoặc giảm 5 bản in                                                         |
| 8                                    | <<>>                | Nút sang trái | Chuyển ảnh, thay đổi giá trị thiết lập                                                          |
| 9                                    | <>>                 | Nút sang phải | Nhân giữ nút để nhày về trước hoặc sau 5 ánh, nếu có<br>nhiều hơn 5 ảnh                         |
| 10                                   | <⊕ <b>(</b> >       | Nút phóng to  | Zoom gần, chuyển chế độ hiển thị hoặc phóng to khung cắt ảnh                                    |
| 11                                   | <q,></q,>           | Nút thu nhỏ   | Chuyển chế độ hiển thị, thu nhỏ khung cắt ảnh                                                   |
| 12                                   | <  >>               | Nút quay lại  | Quay lại màn hình trước, hủy in (🎑24)                                                           |
| (13)                                 | <Д>                 | Nút in        | Bắt đầu in (📖 23)                                                                               |

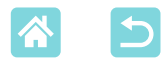

## Menu màn hình chủ

Nhấn nút < > để hiển thị màn hình chủ.

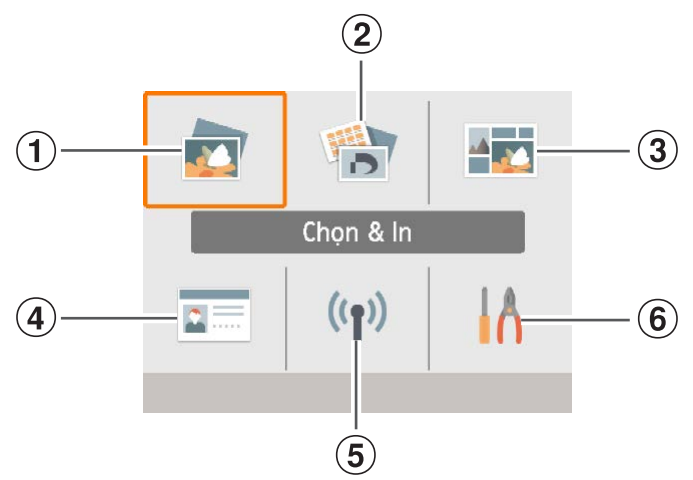

| 1   | Chọn & In               | Chọn ảnh, chỉ định số bản in và in.                                             |
|-----|-------------------------|---------------------------------------------------------------------------------|
| 2   | Các tùy chọn in<br>khác | In theo nhiều cách, như in bảng kê hoặc in lại ảnh đã in lần trước.             |
| 3   | In ngẫu nhiên           | In ảnh trên thẻ nhớ hoặc smartphone cùng nhau với kích cỡ<br>được tự động chọn. |
| 4   | Hình thẻ                | In hình thẻ cho hộ chiếu hoặc các tài liệu khác.                                |
| (5) | Cài đặt Wi-Fi           | Thiết lập kết nối Wi-Fi.                                                        |
| 6   | Thiết lập               | Thiết lập in hoặc thao tác khác trên máy in.                                    |

Nhấn các nút <▲><▼><◀>>▶> để chọn menu, rồi nhấn nút <**OK**>.

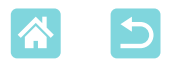

### Màn hình chọn ảnh

Đây là màn hình chọn ảnh [Chọn & In] trên màn hình chủ. Màn hình chọn ảnh cho các menu khác sẽ khác đôi chút.

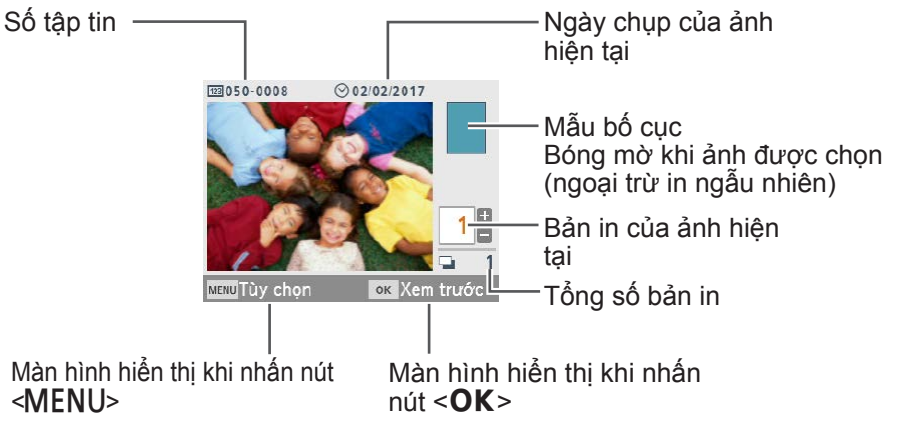

#### Chuyển chế độ hiển thị

Để zoom gần, nhấn nút < $\mathbb{Q}$ >. Khu vực in được đóng khung. Nhấn nút < $\mathbb{Q}$ > để xem chín ảnh cùng lúc.

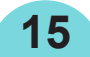

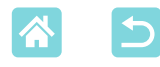

## Chuẩn bị ban đầu

Chuẩn bị mực và khay giấy tùy theo cách in (Q3).

### Nạp băng mực

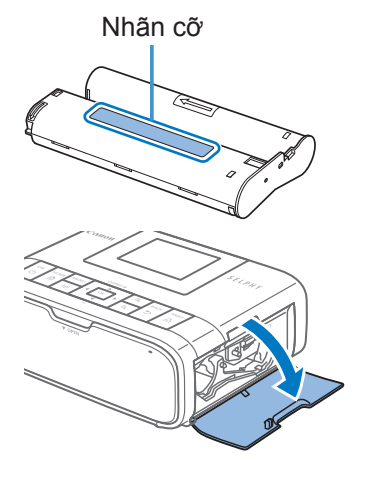

### 🚺 Kiểm tra cỡ băng mực.

 Đảm bảo cỡ của băng mực phù hợp với cỡ giấy sẽ dùng.

2 Mở nắp ngăn chứa băng mực.

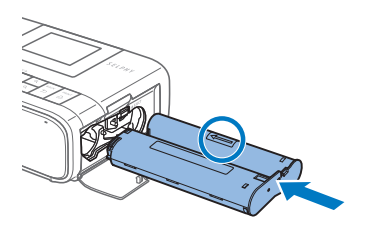

#### Nạp băng mực.

- Lắp băng mực vào trong máy in theo hướng mũi tên trên băng mực cho đến khi phát ra tiếng tách vào vị trí khóa.
- Đóng nắp ngăn chứa băng mực.

- Không chạm vào giấy mực.
- Tránh để bụi dính vào giấy mực.
- Không dùng lại băng mực đã qua sử dụng.

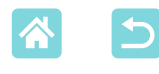

- Nếu giấy mực bị lỏng, xoay nhẹ bánh răng để kéo căng.
- Nếu băng mực có khóa ở dưới, nhấn xuống (như hình minh họa) để nhả khóa trong khi xoay bánh răng để kéo căng giấy mực.

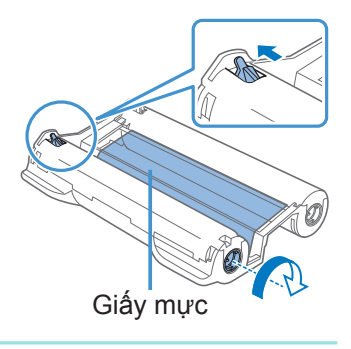

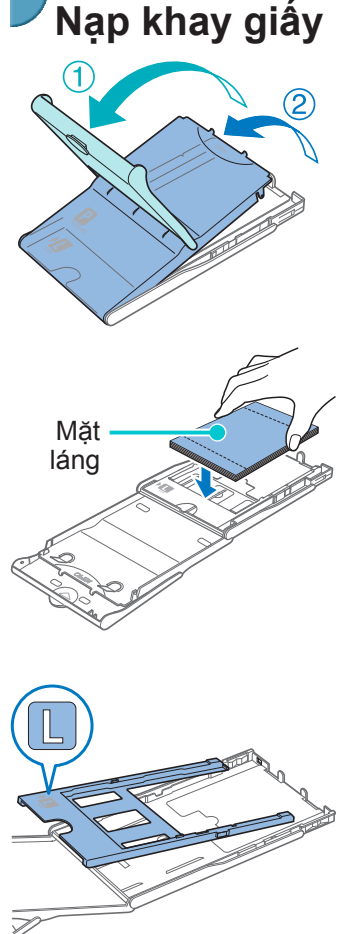

### Mở nắp.

Nắp có hai lớp. Trước tiên mở nắp ngoài (1), sau đó mở nắp trong (2).

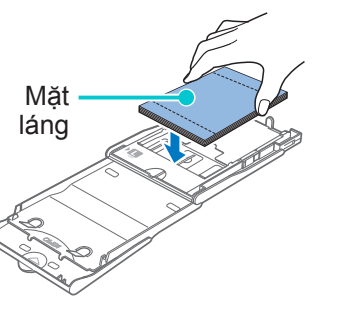

## Nạp giấy.

- Tháo gói khay giấy từ túi, tháo lớp bảo vệ khỏi tập giấy và nạp tất cả giấy (18 tờ) vào khay.
- Nạp nhiều hơn 18 tờ giấy có thể làm hỏng hoặc gây trục trặc cho máy in.
- Cầm giấy như hình minh họa, nạp giấy với mặt láng ở trên.
- Khi sử dụng Khay giấy PCPL-CP400 để in trên giấy cỡ bưu thiếp, tháo khay đổi cỡ giấy như hình minh hoa trước khi nap giấy.

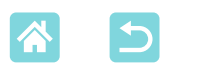

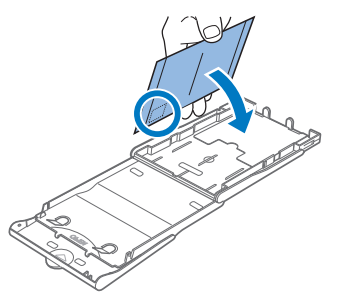

 Khi in bưu thiếp có khu vực dán tem, nạp giấy với khu vực dán tem có hướng đặt như hình minh họa.

## **3** Đóng nắp trong.

- Đóng nắp trong cho đến khi phát ra tiếng tách vào vị trí khóa.
- Mở nắp ngoài trong khi in.
- 4 Mở nắp ngăn chứa khay giấy.

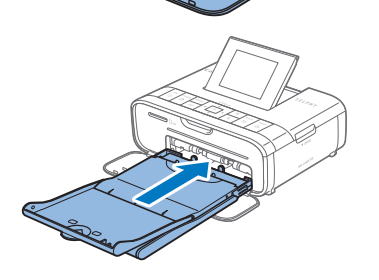

## 5 Nạp khay giấy.

 Đảm bảo nắp ngoài được mở (<sup>[1]</sup>17), lắp hoàn toàn khay giấy vào ngăn chứa. (Khay giấy trượt khoảng 2 cm (0,8 in.) vào ngăn chứa.)

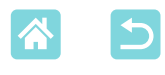

- Không thực hiện những thao tác sau. Làm vậy có thể làm hỏng hoặc gây trục trặc cho máy in.
  - Nạp ngược giấy (đặt ngược chiều mặt láng và mặt sau giấy)
  - Bẻ cong hoặc tháo rời giấy in tại lỗ răng cưa trước khi in
  - Sử dụng giấy nhãn có bề mặt phía trên bị bong toàn bộ hoặc bong một phần
  - Viết lên giấy trước khi in
  - Sử dụng lại giấy in, chẳng hạn như in lại lên khu vực trống (🛄6)
  - Không chạm vào lò xo trên khay giấy.
     Vô tình làm cong lò xo có thể ảnh hưởng tới hiệu quả nạp giấy.
  - Lưu ý rằng có một lò xo gắn ở giữa phía trên khay giấy cỡ thẻ.

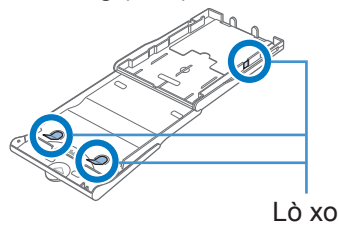

 Tránh chạm vào hoặc chà xát mặt giấy in láng.
 Không cầm giấy bằng tay ướt, không để giấy bị dính bụi. Bụi bẩn hoặc hơi ẩm có thể gây ra vệt mực hoặc ảnh hưởng tới chất lượng in, hay làm hỏng máy in (QQ6).

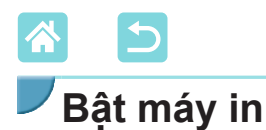

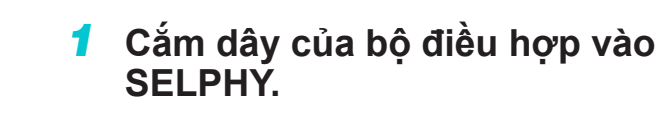

- 2 Kết nối dây nguồn.
- Chon & In Chon & In Chon & In

### **3** Bật SELPHY.

- Nhấn giữ nút < ()> cho đến khi hiển thị "Canon", rồi nhả nút < ()>.
- Màn hình chủ sẽ hiển thị (〇〇 14).

 Để tắt SELPHY, nhấn giữ nút < ()> lần nữa cho đến khi màn hình thay đổi.

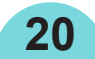

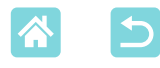

## Ngôn ngữ hiển thị

Thay đổi ngôn ngữ cho menu và thông báo.

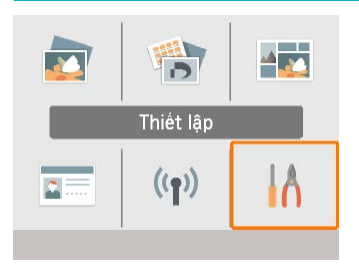

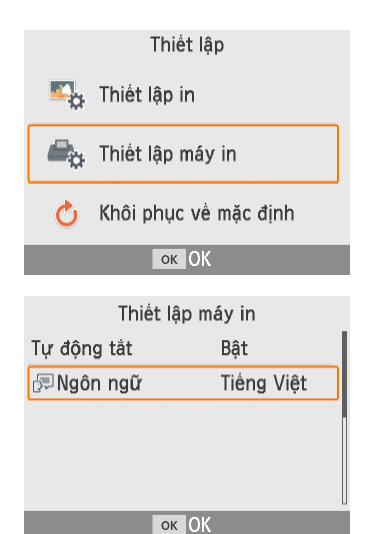

1 Chọn [Thiết lập], rồi nhấn nút <OK>.

- Trên màn hình chủ, nhấn các nút
   <▲><▼><◀>>●> để chọn [Thiết lập],
   rồi nhấn nút <**OK**>.
- 2 Chọn [Thiết lập máy in], rồi nhấn nút <**OK**>.

3 Chọn [₅Ngôn ngữ], rồi nhấn nút <OK>.

### **4** Chọn ngôn ngữ.

- Chọn ngôn ngữ, rồi nhấn nút < OK >.
- Nhấn nút <<sup>(</sup>) → để trở lại màn hình chủ.

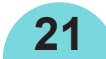

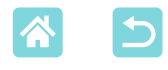

## Thẻ nhớ được hỗ trợ

| Không cần đầu chuyển đổi | Cần đầu chuyển đổi (Bán riêng) |
|--------------------------|--------------------------------|
| • Thẻ nhớ SD             | Thẻ nhớ miniSD                 |
| Thẻ nhớ SDHC             | • Thẻ nhớ miniSDHC             |

- Thẻ nhớ SDHC
- Thẻ nhớ SDXC
- Thẻ nhớ microSD
- Thẻ nhớ microSDHC
- The nh
   microSDXC
- $(\mathbf{I})$  Với các thẻ nhớ cần đầu chuyển đổi, luôn cắm thẻ vào đầu chuyển đổi trước khi cắm đầu chuyển đổi vào khe cắm thẻ. Nếu không sử dụng đầu chuyển đổi mà cắm thẻ nhớ vào khe cắm, có thể không lấy được thẻ ra khỏi máy in.
  - Sử dung thẻ nhớ được đinh dang bằng thiết bi chup ảnh. Máy in có thể không nhận dạng được ảnh trên thẻ được định dạng bằng máy tính.

## Ô đĩa flash USB

In ảnh trên ố đĩa flash USB (bán riêng) tương tự như in ảnh trên thẻ nhớ.

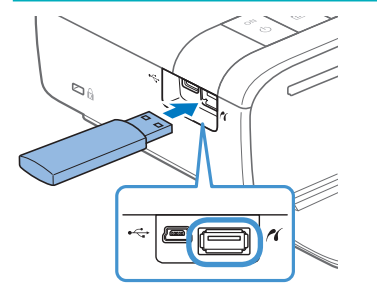

- Rút thẻ nhớ đang cắm trên máy in.
- Cắm ổ đĩa flash USB như hình minh họa.

## Ảnh có thể in

U)

SELPHY có thể in ảnh JPEG theo tiêu chuẩn Exif.

 Ảnh có thể không được hiển thị hoặc in chính xác nếu đã được chỉnh sửa trên máy tính hoặc bề dài ảnh vượt quá 9600 điểm ảnh.

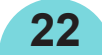

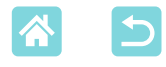

## Chọn và in ảnh (In cơ bản)

Chọn ảnh trên thẻ nhớ và in như sau.

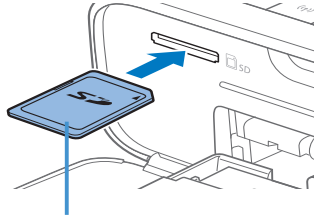

Mặt nhãn

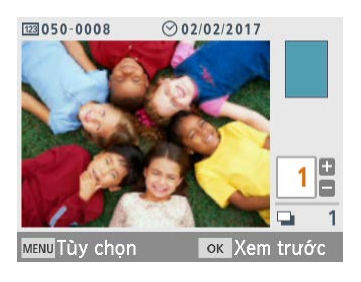

|            | Xem t    | trước |   |   |
|------------|----------|-------|---|---|
| ⊿ Láng     |          |       |   |   |
| ⊘ Tắt      |          | 4     |   |   |
| 123 Tắt    |          |       |   |   |
| 👌 Tắt      |          |       | Р |   |
| Ø,0        | 📲 Tắt    |       |   |   |
| 🖬 Bật      | 🔊 Tắt    |       |   |   |
| i∰ ±0      | 🚥 Tắt    |       |   | 1 |
| MENU Thiết | : lập in | ۵Ir   | ۱ |   |

### Cắm thẻ nhớ vào khe.

- Cắm thẻ nhớ theo hướng như hình minh họa cho đến khi phát ra tiếng tách vào vị trí.
- Để tháo thẻ nhớ, đẩy thẻ vào cho đến khi phát ra tiếng tách, sau đó từ từ tháo thẻ ra.
- Màn hình chọn ảnh [Chọn & In] sẽ hiển thị.
- 2 Chọn ảnh.
- Nhấn các nút <◀><►> để chọn ảnh cần in.
- 3 Chọn số bản in.
  - Nhấn các nút <▲><▼> để chỉ định số bản in.
  - Để in cùng lúc các ảnh khác, lặp lại các bước 2 – 3.
  - Nhấn nút <**OK**>. Màn hình [Xem trước] sẽ hiển thị. Để điều chỉnh thiết lập hiển thị, nhấn nút <**MENU**> và thay đổi thiết lập trên màn hình [Thiết lập in] (<sup>[]</sup>39).
- **4** In.

- Nhấn nút < 1 > để bắt đầu in.
- Trong khi in, giấy sẽ di chuyển ra vào một vài lần ở phía sau SELPHY. Không chạm vào giấy cho đến khi in xong và bản in được xuất ra ở khay giấy.
- Không để nhiều hơn 18 bản in ở khu xuất giấy trên khay giấy.

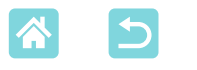

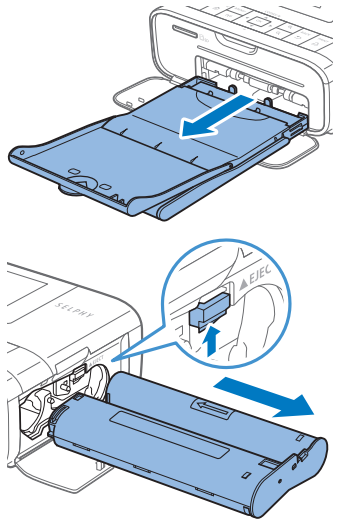

- 5 Thêm giấy nếu cần.
  - Nếu có thông báo hết giấy, tháo khay giấy trong khi vẫn bật máy.
  - Thêm giấy vào khay rồi lắp lại khay vào SELPHY (<sup>[]</sup>17).
- **6** Thay đổi băng mực nếu cần.
  - Nếu có thông báo hết mực, mở nắp ngăn chứa băng mực trong khi vẫn bật máy.
  - Để tháo băng mực, di chuyển khóa theo hướng trong hình minh họa. Lắp băng mực mới vào (<sup>[1]</sup>16).
- Không kéo khay giấy, mở nắp ngăn chứa băng mực hay rút thẻ nhớ trong khi đang in hoặc khi máy in phát ra âm thanh vận hành ngay sau khi bật. Làm vậy có thể làm hỏng máy in.
  - Để hủy quá trình in đang thực hiện, luôn nhấn nút <∽>. Nhấn nút <ऺ>> sẽ không hủy quá trình in và rút nguồn có thể làm hỏng máy in.

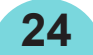

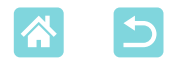

## Tùy chọn

Bạn có thể xem ảnh theo ngày và cắt ảnh đã chọn trên màn hình chọn ảnh.

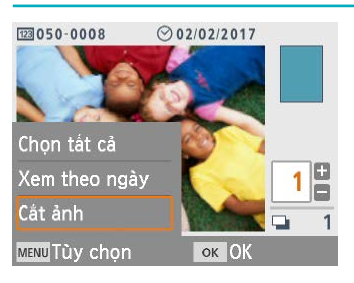

- Nhấn nút <**MENU**> trên màn hình chọn ảnh ở bước 2.
- Chọn một mục, rồi nhấn nút <**OK**>.
- Tất cả thiết lập của menu tùy chọn sẽ được đặt lại khi tắt SELPHY hoặc tháo thẻ nhớ.

### Chọn tất cả

Chọn tất cả ảnh trên thẻ nhớ hoặc ổ đĩa flash USB cùng lúc (tối đa 5.000 ảnh). Tăng số bản in của mỗi ảnh lên một (cho tổng số tối đa 99 bản in).

#### Xem theo ngày

Để xem ảnh được chụp vào một ngày nhất định, chọn ngày trên màn hình để xem theo ngày. Việc này giúp tìm ảnh bạn muốn in nếu có nhiều ảnh.

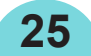

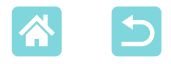

## Cắt

Hiển thị khung cắt ảnh trên màn hình chọn ảnh. Chỉ khu vực bên trong khung cắt ảnh được in.

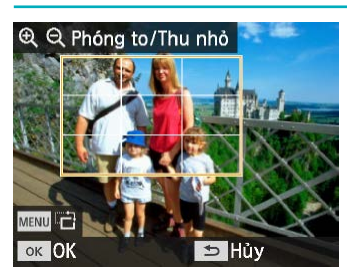

### 1 Điều chỉnh khu vực ảnh cần cắt.

- Để chuyển khung cắt ảnh giữa hướng dọc và hướng ngang, nhấn nút <**MENU**>.
- Để di chuyển khung cắt ảnh, nhấn các nút <▲><▼><◀><►>.
- Để phóng to khung cắt ảnh, nhấn nút
   <€, để thu nhỏ, nhấn nút <€,>.
- 2 Xác nhận thiết lập.
  - Để xác nhận khu vực cắt ảnh và quay lại màn hình hiển thị ảnh, nhấn nút <**OK**>.
- [Chỉnh cắt ảnh] trong menu tùy chọn giúp bạn điều chỉnh khu vực cắt ảnh, và [Lập cắt ảnh lại] sẽ đặt lại thiết lập cắt ảnh.

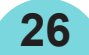

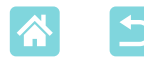

## Tính năng của [Các tùy chọn in khác]

Đối với các ảnh trên thẻ nhớ hoặc ổ đĩa flash USB, in bảng kê, in lại và các tính năng khác dưới mục [Các tùy chọn in khác] trong màn hình chủ đều có thể sử dụng.

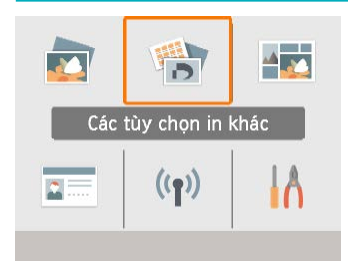

- Lắp khay đã nạp giấy và băng mực vào SELPHY (<sup>1</sup>]16).
- Chọn [Các tùy chọn in khác], rồi nhấn nút <**OK**>.

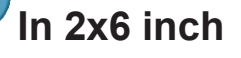

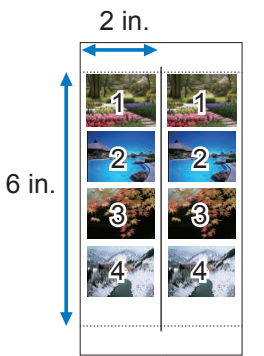

In hai bộ gồm tối đa bốn ảnh ở cỡ khu vực 2x6 in. trên cỡ bưu thiếp.

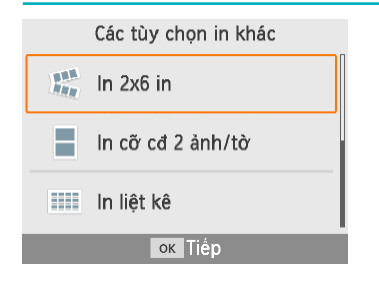

1 Chọn [In 2x6 in], rồi nhấn nút <OK>.

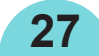

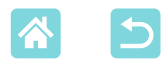

I Bật ★±0

0,0

A Tắt ₊**P** Tắt Ⅲ Bật

MENU Thiết lập in

| Thiết         | lập in 2x6 in     |
|---------------|-------------------|
| Chỉnh vị trí  | Lề trên           |
| 50x148mm (k   | hoảng 2,0x6,0 in) |
|               |                   |
|               |                   |
|               | ок Tiếp           |
| 123 050-0071  | ⊙ 02/02/2017      |
|               |                   |
| THE R         |                   |
| 44/           |                   |
| MENU Tùy chọn | ок Xem trước      |
| Х             | em trước          |
| 🖉 Láng        |                   |

1

凸In

2 Điều chỉnh thiết lập nếu cần, rồi nhấn nút <OK>.

**3** Chọn ảnh.

 Chọn tối đa bốn ảnh, mỗi ảnh với số lượng "1."

- Nhấn nút <**OK**>. Màn hình [Xem trước] sẽ hiển thị.
   In.
  - Nhấn nút < 
     <ul>
     Chiến vài the chiến the chiến th

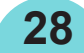

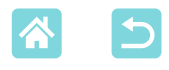

## In cỡ cố định 2 ảnh/tờ

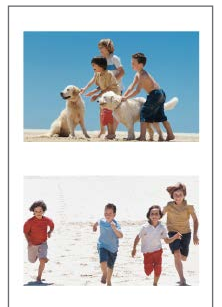

Có thể in hai ảnh cỡ thẻ lên một tờ giấy cỡ L hoặc cỡ bưu thiếp ( $\square 3$ ).

Cắt theo dấu cắt ở các góc để chỉnh thành cỡ thẻ.

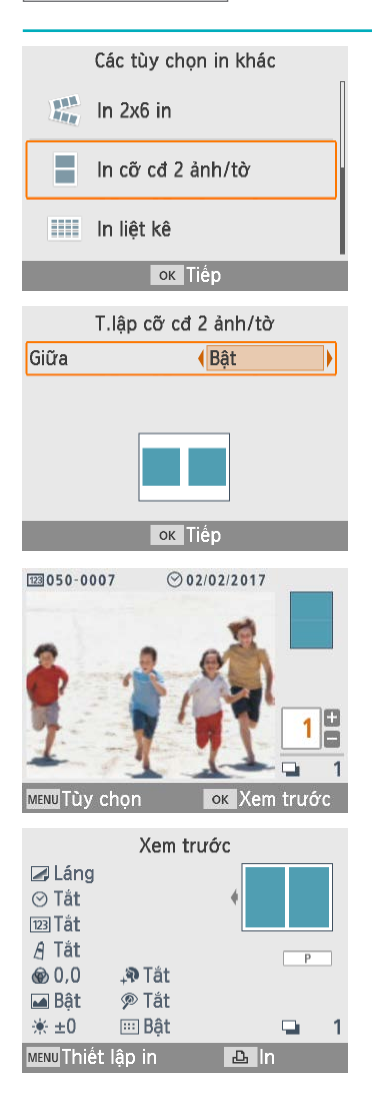

- 1 Chọn [In cỡ cđ 2 ảnh/tờ], rồi nhấn nút <**OK**>.
- 2 Điều chỉnh thiết lập nếu cần, rồi nhấn nút <OK>.

### 3 Chọn ảnh.

29

- Chọn hai ảnh, mỗi ảnh với số lượng "1."
- Nhấn nút < OK >. Màn hình [Xem trước] sẽ hiển thị.

**4** In.

Nhấn nút < 
 <ul>
 Aể bắt đầu in.

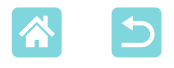

#### In bảng kê

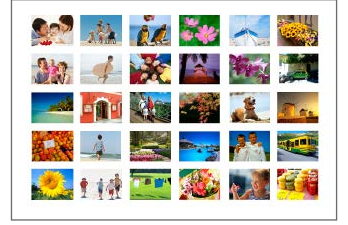

In bảng kê sẽ in tất cả ảnh đã chọn trên một tờ giấy. Số ảnh trên một bản in khác nhau tùy thuộc vào cỡ giấy.

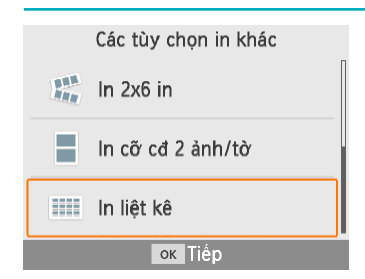

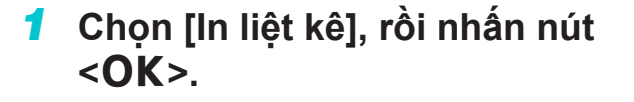

## 

| Xem t             | rước |
|-------------------|------|
| ⊿ Láng            |      |
| '₩ ±0             | •    |
| <b>@</b> 0,0      |      |
| \Lambda Tắt       | Р    |
| ⊘ Tắt             |      |
| 123 Tắt           |      |
| 🚥 Bật             | 📮 1  |
| MENU Thiết lập in | 🕰 İn |

#### 2 Chọn ảnh.

- Nhấn nút < < > đặt dấu chọn vào khung số lượng.
- Nhấn nút < OK >. Màn hình [Xem trước] sẽ hiển thị.

#### 3 In.

Nhấn nút < 
 <ul>
 Aể bắt đầu in.

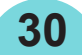

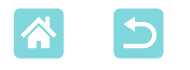

## In DPOF

Khi cắm thẻ nhớ chứa thông tin in được định cấu hình trên máy ảnh vào máy in, thông báo [Ảnh DPOF còn lại / In ảnh?] sẽ hiển thị. Để xem lại thông tin in được thiết lập trên máy ảnh, nhấn nút **<OK**>.

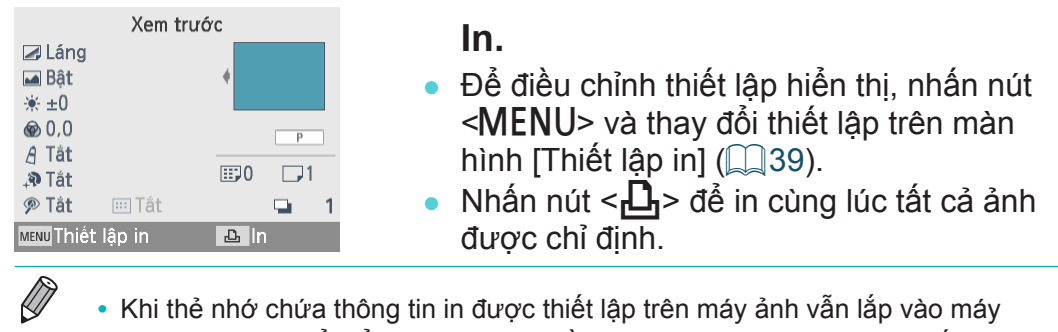

 Khi thể nhớ chứa thông tin in được thiết lập trên máy ảnh vẫn lắp vào máy in, bạn còn có thể hiển thị màn hình bằng cách chọn [In DPOF] và nhấn nút <**OK**>.

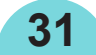

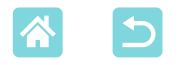

## 📕 In lại

Máy in giữ bản ghi cho ảnh đã in từ [Chọn & In] và [Hình thẻ] cũng như [In 2x6 in], [In cỡ cđ 2 ảnh/tờ] và [In liệt kê] trong [Các tùy chọn in khác]. Lựa chọn ảnh từ những bản ghi này để in lại ảnh.

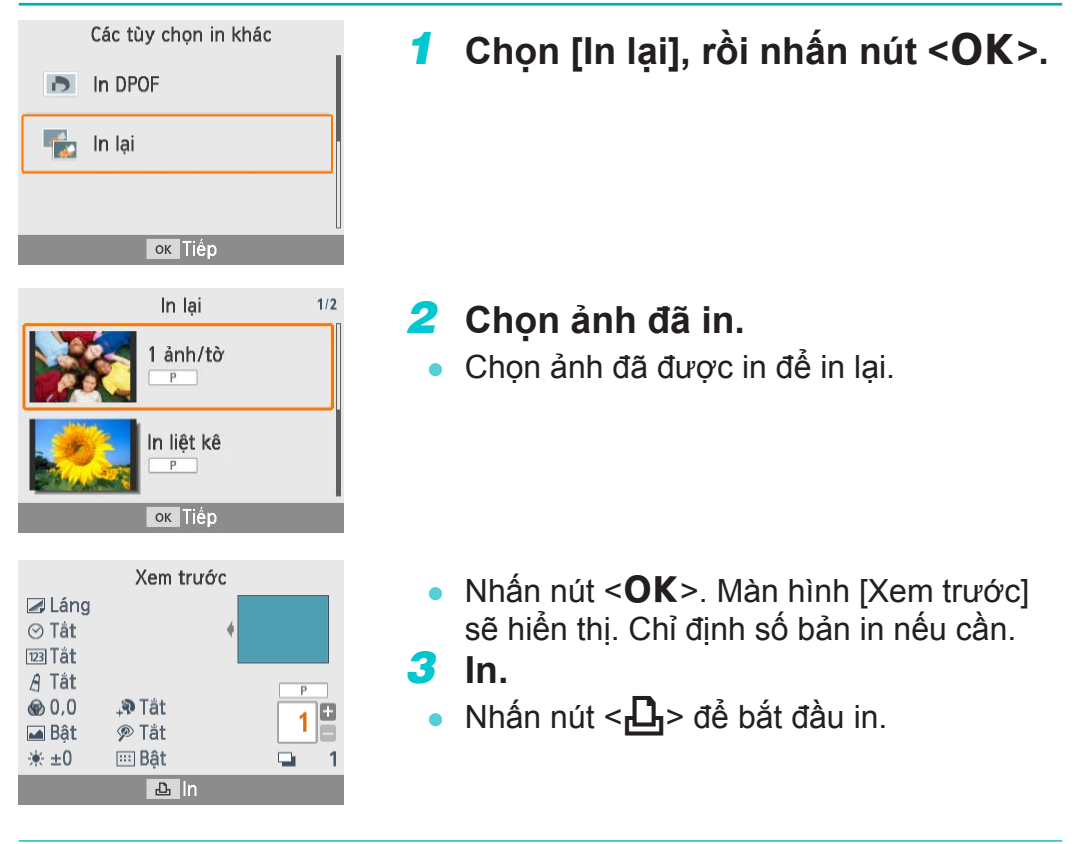

- Lịch sử in sẽ bị xóa khi tắt máy in hoặc tháo thẻ nhớ hay ổ đĩa flash USB.
  - SELPHY lưu tối đa 10 mục trong lịch sử in.
  - Một bản ghi được tạo cho dữ liệu của mỗi ảnh in.

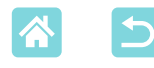

## Tính năng của [In ngẫu nhiên]

Sử dụng [In ngẫu nhiên] trên màn hình chủ để sắp xếp ảnh tự động theo nhiều kích cỡ lên một tờ.

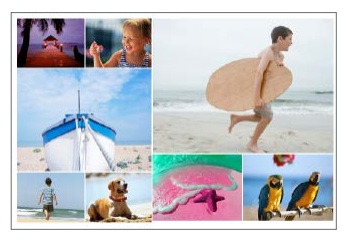

 Nạp băng mực và khay giấy (với các loại giấy trừ cỡ thẻ) vào SELPHY (Q16).

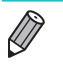

In ngẫu nhiên không khả dụng cho ảnh với tỷ lệ khung ảnh hẹp hơn 3:1.

## In ảnh trên thẻ nhớ

Sử dụng in ngẫu nhiên để in ảnh trên thẻ nhớ hoặc ổ đĩa flash USB như sau.

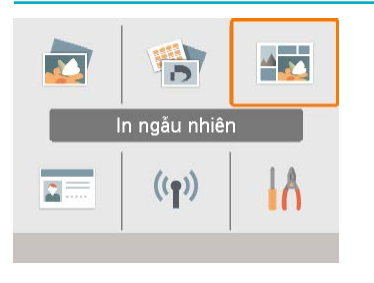

Chọn [In ngẫu nhiên], rồi nhấn nút <**OK**>.

- In ngẫu nhiên In ảnh trong thẻ nhớ In ảnh trong smartphone Anh trong thẻ SD hoặc ở USB flash được sắp xếp ngẫu nhiên
- 2 Chọn [In ảnh trong thẻ nhớ], rồi nhấn nút <**OK**>.

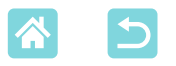

| Thiết l       | ập ngẫu nhiên |  |
|---------------|---------------|--|
| Số ảnh tối đa | <b>8</b>      |  |
| Chiều         | Ảnh ngang     |  |
|               |               |  |
|               |               |  |
|               |               |  |
|               | Tián          |  |
|               | ок пер        |  |
|               | 0 0010010017  |  |

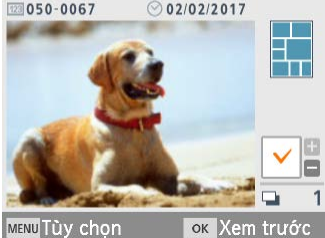

| Xen               | n trước     |
|-------------------|-------------|
| ⊿ Láng            |             |
| 🖬 Bật             | •           |
| i ★ ±0            |             |
| le 0,0            | Р           |
| 👌 Tắt             | 4           |
| <b>₊ຈ</b> Tắt     |             |
| 🔊 Tắt             | 🖬 1         |
| MENU Thiết lập in | <u>گ</u> In |

#### 3 Điều chỉnh thiết lập nếu cần, rồi nhấn nút <OK>.

 Để sử dụng in ngẫu nhiên cho tối đa 8 ảnh, đặt [Số ảnh tối đa] tới 8 và cho 9 – 20 ảnh, đặt thành [20].

## 4 Chọn ảnh.

- Nhấn nút < A> đặt dấu chọn vào khung số lượng.
- Nhấn nút < OK >. Màn hình [Xem trước] sẽ hiển thị.
- Nhấn <▲>, rồi chỉ định số bản in.

#### **5** In.

- Nhấn nút < 
   <ul>
   Aể bắt đầu in.
  - Bạn có thể in ngay cả với số ảnh ít hơn số tối đa đặt ở [Số ảnh tối đa] (8 hoặc 20) và nếu chọn nhiều ảnh hơn, tờ thứ hai sẽ được sử dụng cho in ngẫu nhiên. Một nửa ảnh đã chọn sẽ được in trên mỗi tờ trong in ngẫu nhiên 2 tờ.

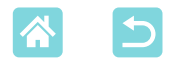

#### In ảnh trên smartphone

IA

Sử dụng in ngẫu nhiên để in ảnh qua Wi-Fi từ smartphone như sau. Có thể in trên một tờ tối đa 8 ảnh từ nhiều smartphone.

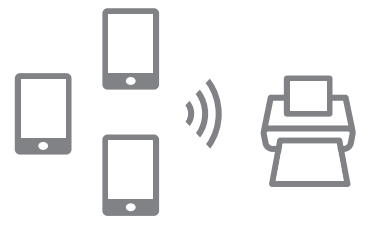

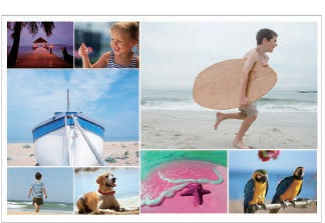

## 1 Thiết lập kết nối Wi-Fi.

- Thiết lập kết nối Wi-Fi như mô tả trong phần "Thiết lập Wi-Fi trên SELPHY" (<sup>1</sup>46).
- 2 Chọn [In ngẫu nhiên] trên màn hình chủ, rồi nhấn nút <OK>.

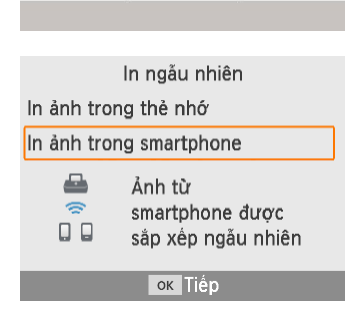

In ngẫu nhiên

((**p**))

Chọn [In ảnh trong smartphone], rồi nhấn nút <OK>.

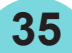

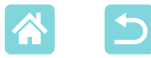

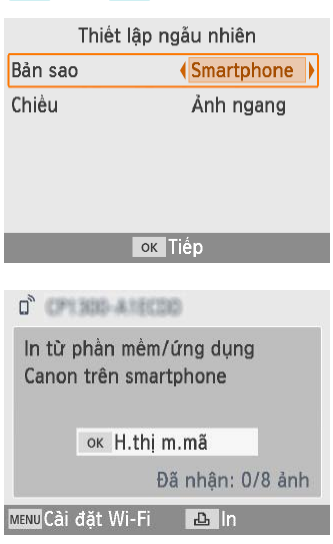

# 4 Điều chỉnh thiết lập nếu cần, rồi nhấn nút <OK>.

 Để in một bản in cho mỗi smartphone góp, đặt [Bản sao] thành [Smartphone].

## 5 Gửi ảnh từ smartphone (🛄 48).

- Để kết nối với SELPHY, trên smartphone, chọn SSID (tên mạng) hiển thị ở trên cùng màn hình của SELPHY. Nhấn nút <**OK**> để hiện thị mật mã.
- Khởi động Canon PRINT Inkjet/SELPHY, chọn ảnh và in. SELPHY sẽ nhận ảnh để in ngẫu nhiên.

#### 6 In.

- Máy bắt đầu tự động in khi nhận được 8 ảnh.
- Bạn cũng có thể nhấn nút < 
   <ul>
   Chiến cũng có thể nhấn nút < 
   </li>
   Chiến cũng có thể nhận được 8 ảnh.

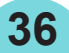
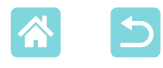

# Tính năng của [Hình thẻ]

Máy in có thể in ảnh thẻ trên thẻ nhớ và ổ đĩa flash USB khi sử dụng [Hình thẻ] trên màn hình chủ.

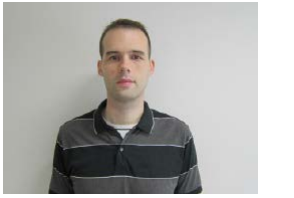

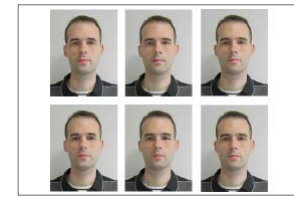

 Nạp băng mực và khay giấy (với các loại giấy trừ cỡ thẻ) vào SELPHY (<sup>[1]</sup>16).

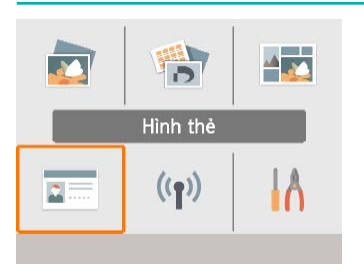

# Chọn [Hình thẻ], rồi nhấn nút <**OK**>.

| Chỉnh hình Thẻ |          |  |
|----------------|----------|--|
| Chọn kích cõ   | Cỡ riêng |  |
| Bề dài         | 25mm     |  |
| Bề ngắn        | 20mm     |  |
|                |          |  |
| menu Kích cỡ   | ок Tiếp  |  |

# **2** Chọn kích cỡ.

37

Chọn từ ba cỡ ảnh sau.

| [Cỡ riêng] | Chỉ định giá trị của bề dài và bề<br>ngắn trước khi in.                                  |
|------------|------------------------------------------------------------------------------------------|
| [Chuẩn]    | In ảnh theo tiêu chuẩn quốc tế ICAO.                                                     |
| [Hai cỡ]   | In với hai cỡ ảnh: 50x50 mm<br>(khoảng 2,0x2,0 in.) và 45x35 mm<br>(khoảng 1,8x1,4 in.). |

- [Cỡ riêng]: Chọn giá trị bề dài trong [Bề dài], rồi chọn giá trị bề ngắn trong [Bề ngắn]. Tùy chọn [Bề ngắn] được tự động cập nhật dựa trên giá trị [Bề dài].
- Trên màn hình [Kích cỡ], có thể hạn chế danh sách cỡ ảnh cho [Cỡ riêng] để chỉ hiển thị các cỡ ảnh thường dùng.

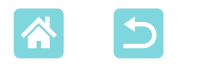

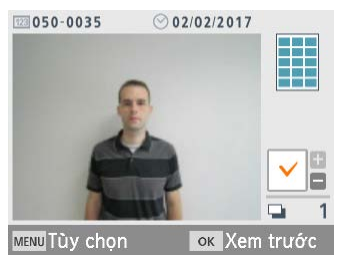

| Xem               | trước |
|-------------------|-------|
| 🗷 Láng            |       |
| 🖬 Bật             | •     |
| '₩ ±0             |       |
| <b>@</b> 0,0      | P     |
| A Tắt             |       |
| <b>₊ຈ</b> Tắt     |       |
| 🔊 Tắt             | 📮 1   |
| MENU Thiết lập in | 요 In  |

# **3** Chọn ảnh.

- Nhấn nút < ▲> đặt dấu chọn vào khung số lượng.
- Với [Cỡ riêng] và [Chuẩn], bạn có thể in hai kiểu ảnh khác nhau.
- Nhấn nút < OK >. Màn hình [Xem trước] sẽ hiển thị.

**4** In.

Nhấn nút < 
 <ul>
 Aể bắt đầu in.

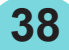

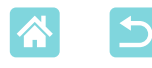

# Tính năng của [Thiết lập]

Từ [Thiết lập] trên màn hình chủ, bạn có thể thay đổi thiết lập hiển thị trên màn hình [Xem trước], điều chỉnh các thiết lập SELPHY khác và khôi phục thiết lập mặc định.

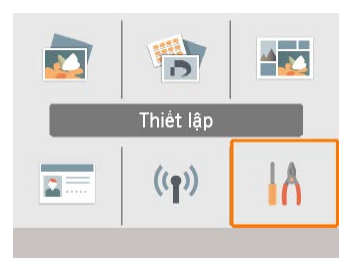

Chọn [Thiết lập], rồi nhấn nút <**OK**>.

# Thiết lập in

Bạn có thể thay đổi một vài thiết lập in. Thiết lập sẽ được áp dụng cho tất cả bản in tương ứng, do đó bạn không phải hoàn tất thiết lập cho mỗi ảnh.

Lưu ý rằng ngoại trừ [In chấm để tránh sử dụng lại], thiết lập mặc định sẽ được khôi phục sau khi tắt máy in.

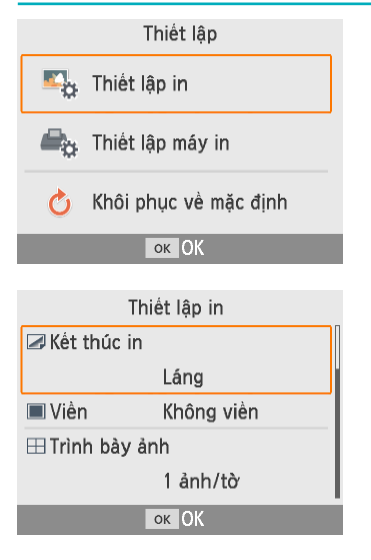

#### Chọn [Thiết lập in], rồi nhấn nút <OK>.

- Màn hình ở bên trái sẽ hiển thị.
- Thiết lập in này cũng hiển thị trên màn hình [Xem trước]. (Thiết lập không khả dụng cho tính năng in hiện tại được tô xám và không thể điều chỉnh.)
- 2 Chọn mục để thay đổi rồi nhấn nút <OK>.

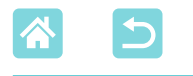

# Kết thúc in

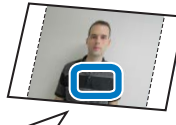

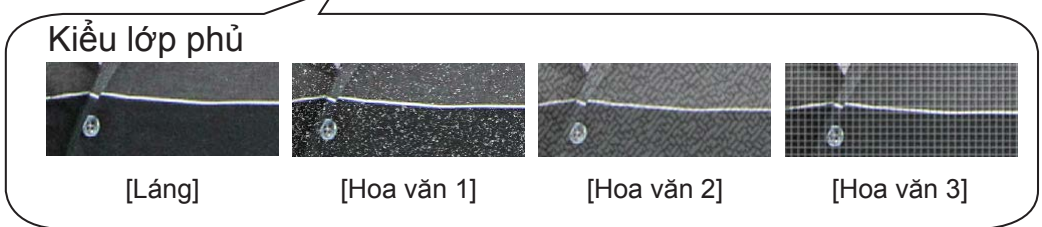

• Thêm lớp lụa mỏng lên bề mặt bản in để giảm độ láng của lớp phủ.

| Láng (mặc định) | Bản in với lớp phủ láng bề mặt.                                    |
|-----------------|--------------------------------------------------------------------|
| Hoa văn 1       | Thêm hoa văn lụa hơi ráp lên bề mặt để giảm độ láng của lớp phủ.   |
| Hoa văn 2       | Thêm hoa văn lụa mịn lên bề mặt để giảm độ láng của lớp phủ.       |
| Hoa văn 3       | Thêm hoa văn lụa dạng lưới lên bề mặt để giảm độ láng của lớp phủ. |

# Viền

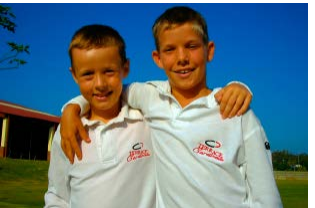

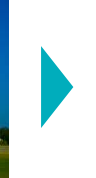

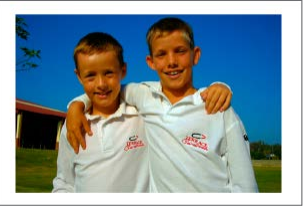

40

- In ảnh có viền hoặc không viền.
- Chọn [Có viền] cho phép bạn in toàn bộ ảnh.
- Không viền (mặc định) / Có viền

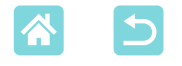

#### Trình bày ảnh

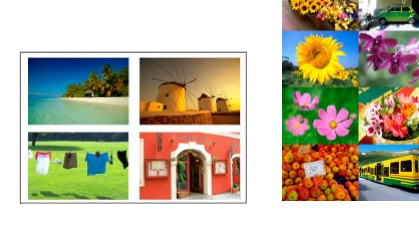

- Chọn số ảnh trên một bản in.
  - Khi sử dụng Bộ nhãn / mực in màu KC-18IL (giấy 8 nhãn, 🛄3), chỉ định [8 ảnh/tờ].

| 1 ảnh/tờ (mặc định) | Một ảnh trên mỗi tờ | 4 ảnh/tờ | Bốn ảnh trên mỗi tờ |
|---------------------|---------------------|----------|---------------------|
| 2 ảnh/tờ            | Hai ảnh trên mỗi tờ | 8 ảnh/tờ | Tám ảnh trên mỗi tờ |

#### Nền

- Chỉ định màu xung quanh ảnh.
- Hiệu quả của thiết lập này hiển thị trên màn hình [Xem trước], trong hình minh họa trình bày ở góc trên bên phải.
- Trắng (mặc định) / Đen

## Tối ưu hình ảnh

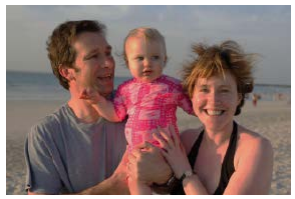

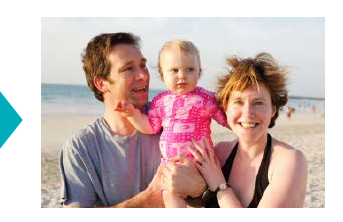

- Tự động hiệu chỉnh độ sáng và độ tương phản để phù hợp với từng ảnh.
- Bật (mặc định) / Tắt

#### Độ sáng

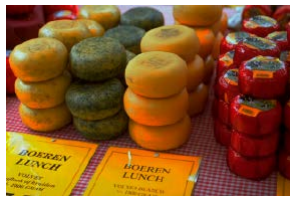

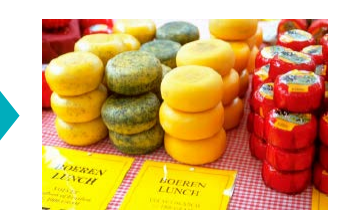

- Điều chỉnh độ sáng của ảnh trong phạm vi –3 đến +3.
- Chọn giá trị dương lớn hơn sẽ làm ảnh sáng hơn, giá trị âm lớn hơn sẽ làm ảnh tối hơn.

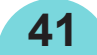

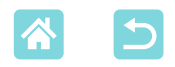

#### Điều chỉnh màu

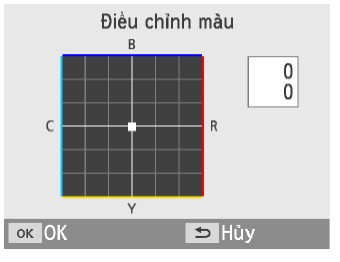

- Điều chỉnh mức độ của màu đỏ, xanh da trời, xanh lá mạ và vàng (R/B/C/Y) trong phạm vi 0 – 3. Ví dụ, tăng mức độ của R sẽ giảm mức độ của C (màu bổ sung).
- Nhấn các nút <▲><▼><◀><►> để chọn giá trị, rồi nhấn nút <OK> để xác nhận lựa chọn.

# Màu sắc riêng

 Chọn tông màu đặc biệt để in ảnh với hiệu ứng độc đáo, hay in ảnh với tông màu nâu đỏ hoặc đen trắng.

| Tắt<br>(mặc định) | _                                                          | Film âm bản | Cho màu sắc tự nhiên, bão<br>hòa như chụp với phim<br>dương bản |
|-------------------|------------------------------------------------------------|-------------|-----------------------------------------------------------------|
| Rực rỡ            | Cho ảnh rực rỡ với độ tương<br>phản và bão hòa màu lớn hơn | Nâu đỏ      | Cho tông màu nâu đỏ                                             |
| Trung tính        | Cho ảnh dịu với độ tương phản<br>và bão hòa màu thấp hơn   | Trắng đen   | Cho ảnh đen trắng                                               |

#### Mượt da

- Làm da trông min và đẹp hơn.
- Tắt (mặc định) / Bật

## Chỉnh mắt đỏ

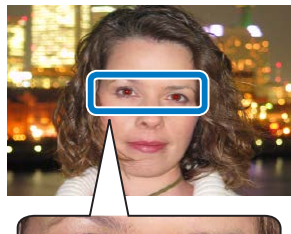

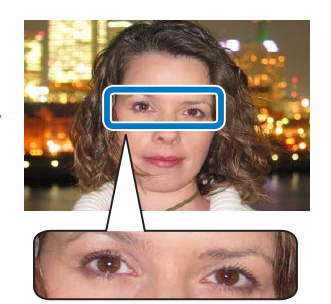

- Hiệu chỉnh ảnh bị đỏ mắt.
- Tắt (mặc định) / Bật

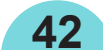

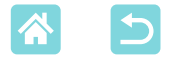

#### Ngày

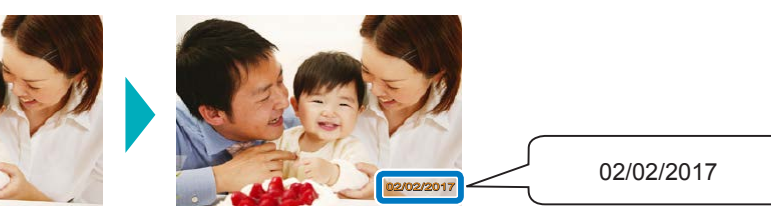

- Thêm ngày chụp vào ảnh khi in.
- [Nhạt] làm cho chữ in không thể nhận thấy khi xem trực tiếp nhưng thấy được tại một góc.
- Tắt (mặc định) / Nổi bật / Nhạt
- ! 🔹 Để không in hai lần ngày trên ảnh đã được máy ảnh ghi nhãn, chọn [Tắt].

# Số tập tin.

- Có thể in ảnh với số tập tin.
- [Nhạt] làm cho chữ in không thể nhận thấy khi xem trực tiếp nhưng thấy được tại một góc.
- Tắt (mặc định) / Nổi bật / Nhạt

#### In chấm để tránh sử dụng lại

- In chấm ở lề để ngăn vô tình sử dụng lại giấy.
- Bật (mặc định) / Tắt
- Tuyệt đối không in lại giấy đã qua sử dụng, ngay cả khi vẫn còn nhiều chỗ trắng. Làm vậy có thể gây trục trặc hoặc làm hỏng máy in.

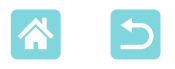

# Thiết lập máy in

Bạn cũng có thể thay đổi một vài thiết lập điều khiển thao tác SELPHY. Thiết lập không bị xóa khi tắt SELPHY hoặc rút thẻ nhớ.

| Thiết lập               |  |  |
|-------------------------|--|--|
| Strait lập in           |  |  |
| 🛋 🚓 Thiết lập máy in    |  |  |
| 🍐 Khôi phục về mặc định |  |  |
| ок ОК                   |  |  |
|                         |  |  |
| Thiết lập máy in        |  |  |
| Ưu tiên ảnh ID          |  |  |
| Tắt                     |  |  |
| Giữ thiết lập in        |  |  |
| Chỉnh ngày              |  |  |
| dd/mm/yyyy              |  |  |
| ок ОК                   |  |  |

#### 1 Chọn [Thiết lập máy in], rồi nhấn nút <**OK**>.

Màn hình ở bên trái sẽ hiển thị.

# 2 Chọn mục để thay đổi rồi nhấn nút <**OK**>.

#### Ưu tiên hình thẻ

- Tự động hiển thị màn hình chỉnh hình thẻ (<sup>[]</sup>37) sau khi đã bật SELPHY, khi đã lắp thẻ nhớ và sau khi in.
- Khi đặt thiết lập này thành [Tắt], màn hình [Chọn & In] (<sup>23</sup>) sẽ hiển thị thay thế.
- Tắt (mặc định) / Bật

# Giữ thiết lập in

 Lưu cài đặt viền (<sup>1</sup>40) và trình bày ảnh (<sup>1</sup>41) ngay cả sau khi tắt SELPHY.

44

- Có thể thiết lập riêng cho Viền và Trình bày ảnh.
- Tắt (mặc định) / Bật

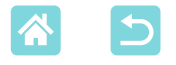

#### Chỉnh ngày

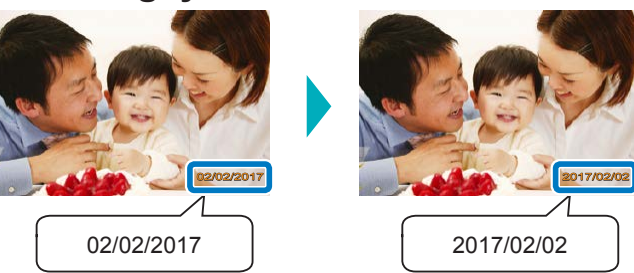

- Khi thêm ngày tháng (<sup>1</sup>43), có thể điều chỉnh định dạng ngày tháng nếu cần.
- yyyy/mm/dd, mm/dd/yyyy hoặc dd/mm/yyyy (mặc định)

## Tự động tắt

- SELPHY sẽ tự tắt khi ở chế độ chờ khoảng năm phút.
- Bật (mặc định) / Tắt

- SELPHY không tự động tắt trong những trường hợp sau.
  - Khi đang kết nối với thiết bị khác
  - Khi đang bật chức năng Wi-Fi
  - Khi hiển thị thông báo lỗi

#### Ngôn ngữ

Thay đổi ngôn ngữ cho menu và thông báo (Q21).

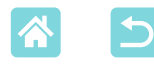

# In không dây từ smartphone hoặc máy ảnh

Bạn có thể in bằng cách gửi ảnh từ smartphone hoặc máy ảnh qua Wi-Fi. Tại khu vực không có điểm truy cập, [Kết nối trực tiếp] giúp SELPHY hoạt động như một điểm truy cập đơn giản để kết nối không dây và in từ smartphone hoặc máy ảnh.

- Tháo thẻ nhớ hoặc ổ đĩa flash USB đang lắp trên máy.

# Thiết lập Wi-Fi trên SELPHY

Thiết lập Wi-Fi trên SELPHY để in qua Wi-Fi từ smartphone hoặc máy ảnh.

46

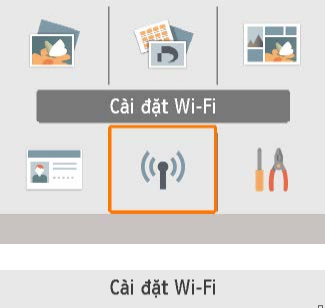

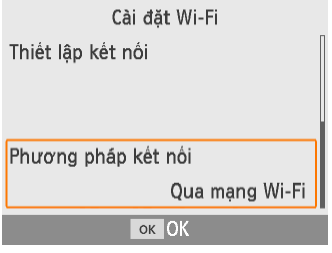

Chọn [Cài đặt Wi-Fi], rồi nhấn nút <OK>.

2 Chọn [Phương pháp kết nối], rồi nhấn nút <OK>.

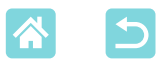

#### Phương pháp kết nối Qua mạng Wi-Fi Kết nối trực tiếp Kết nối với thiết bị sử dụng máy in làm <u></u> điểm truy cập đơn giản ок ОК ⇒ Hủy Th.lâp mât mã Bât Tắt Cài mật mã để ngăn truy cập trái phép ок ОК 🗩 Hủy Đỏi mât mã MENU Nhập/chỉnh chữ 🔒 WPA2 8 đến 32 kí tư ок ОК 🗅 Kết nối trực tiếp Kết nối thiết bị đích với máy in và điểm truy cập được hiển thị SSID:

MENU Cài đặt Wi-Fi ok H.thị m.mã

3 Chọn [Kết nối trực tiếp], rồi nhấn nút <OK>.

Chọn [Bật], rồi nhấn nút <OK>.

# 5 Thay đổi mật mã.

- Mật mã hiện tại sẽ hiển thị. Thay đổi mật mã nếu cần, rồi nhấn nút <**OK**>.
- Nhấn nút <**MENU**> để truy cập màn hình nhập ký tự.
- Màn hình ở bên trái sẽ hiển thị.
- Sau khi hoàn tất thiết lập kết nối trực tiếp, thiết lập này có thể được sử dụng cho các lần kết nối tiếp theo.

 Bạn cũng có thể kết nối SELPHY với smartphone hoặc máy ảnh qua điểm truy cập (<sup>10</sup>55).

47

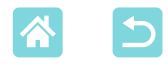

))

### In từ smartphone

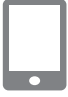

Bạn có thể in từ smartphone bằng cách sử dụng ứng dụng riêng. Bạn cũng có thể in qua AirPrint hoặc Mopria.

# In từ ứng dụng riêng

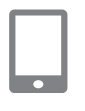

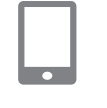

| Tul |      | X |
|-----|------|---|
|     | )) A |   |
|     |      |   |

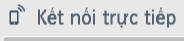

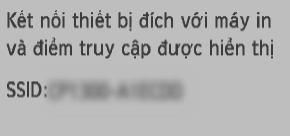

меми Cài đặt Wi-Fi ок H.thị m.mã

## 1 Tải xuống và cài đặt Canon PRINT Inkjet/SELPHY.

 Đối với iPhone hoặc iPad, tải ứng dụng xuống từ App Store; đối với smartphone Android, tải xuống từ Google Play.

# 2 Kết nối với SELPHY từ smartphone.

 Trong thiết lập Wi-Fi của smartphone, chọn SSID (tên mạng) hiển thị trên SELPHY và nhập mật mã.

# 3 In.

- Khởi động Canon PRINT Inkjet/SELPHY, chọn ảnh và in.
- Khi quá trình in bắt đầu, [Bận] sẽ hiện thị.
- Không ngắt kết nối thiết bị hoặc tắt ứng dụng trong khi màn hình hiển thị. Ảnh sẽ không được in chính xác hoặc hoàn thiện.
- Màn hình chủ hay màn hình bên trái sẽ hiển thị khi quá trình in kết thúc.

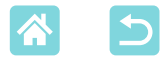

#### In qua AirPrint (iOS)

Bạn cũng có thể in từ iPhone hoặc iPad qua AirPrint. Đảm bảo phiên bản iOS của bạn được cập nhật mới.

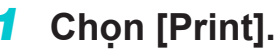

 Chọn ảnh để in trong ứng dụng trên iPhone hoặc iPad của bạn (như ứng dụng xem ảnh), chạm vào [<sup>1</sup>] và chạm vào [Print] trong tùy chọn menu hiển thị.

## 2 Định cấu hình tùy chọn in.

- Trong [Printer], chọn [Canon SELPHY CP1300].
- Chỉ định số bản in.

**3** In.

- Chạm vào [Print] để in.
- [Printer Options] có thể không hiển thị ở bước 2 tùy thuộc vào tính tương thích với AirPrint của thiết bị. Nếu tùy chọn in không khả dụng, không thể thực hiện in từ ứng dụng.

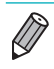

 Để thực hiện thao tác khác trong khi đang in, nhấn nút Home hai lần trên iPhone hoặc iPad. Biểu tượng [Print Center] sẽ xuất hiện trong những ứng dụng sử dụng gần đây.

- Để kiểm tra trạng thái: Chạm vào [Print Center].
- Để hủy in: Chạm vào [Print Center], rồi chạm vào [Cancel Printing].

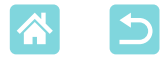

#### In qua Mopria (Android)

Bạn có thể sử dụng Mopria Print Service để in từ smartphone Android.

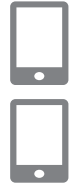

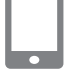

- **1** Tải xuống và cài đặt Mopria Print Service.
- 2 Đặt Mopria Print Service thành ON.
- 3 Mở menu in.
  - Chọn ảnh để in trong ứng dụng trên smartphone Android của bạn (như ứng dụng xem ảnh), rồi mở menu in.
- 4 Thiết lập in.
  - Chọn [Canon SELPHY CP1300] làm máy in.
  - Chỉ định số bản in, cỡ giấy và các chi tiết khác.
- **5** In.

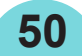

In từ máy ảnh

Bạn có thể kết nối máy in với máy ảnh tương thích DPS over IP, tiêu chuẩn PictBridge cho kết nối Wi-Fi để in theo các bước sau.

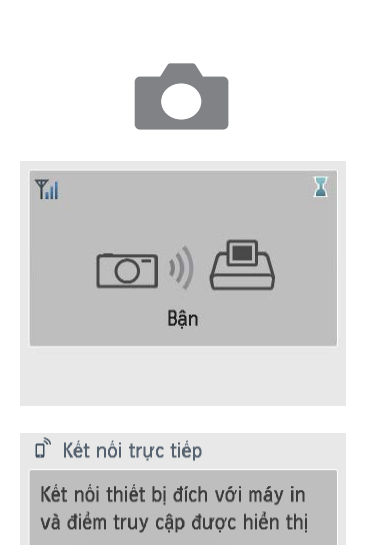

SSID:

MENU Cài đăt Wi-Fi ok H.thi m.mã

# 1 Kết nối với SELPHY từ máy ảnh.

 Trong menu Wi-Fi của máy ảnh, chọn SSID (tên mạng) hiển thị trên SELPHY và nhập mật mã.

#### 2 In.

- Sử dụng máy ảnh để chọn ảnh và in.
- Khi quá trình in bắt đầu, [Bận] sẽ hiện thị.
  - Không ngắt kết nối thiết bị trong khi màn hình đang hiển thị. Ảnh sẽ không được in chính xác hoặc hoàn thiện.
- Màn hình chủ hoặc màn hình bên trái sẽ hiển thị khi kết nối máy ảnh bị ngắt.

 Các thiết lập ngày hoặc trình bày trên máy ảnh được ưu tiên hơn các thiết lập in trên SELPHY.

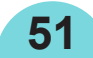

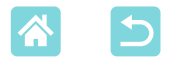

## Lần in tiếp theo

Khi bạn đã thiết lập SELPHY cho kết nối trực tiếp, SSID sẽ hiển thị ở góc dưới bên phải của màn hình chủ. Để in sau khi kết nối lần đầu tiên, chọn SSID này trên smartphone hoặc máy ảnh.

Kiểm tra mật mã như sau.

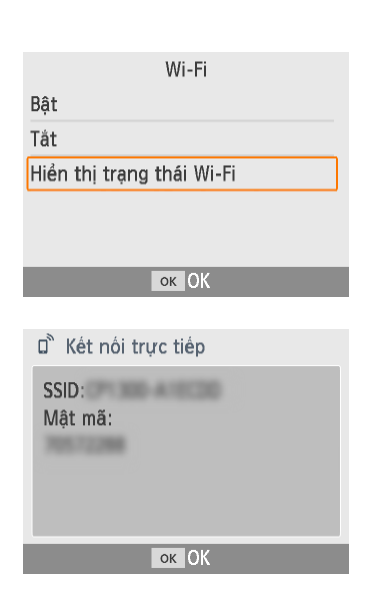

- **1** Nhấn nút [(\vec{m})].
- 2 Chọn [Hiển thị trạng thái Wi-Fi], rồi nhấn nút <**OK**>.

**3** Kiểm tra mật mã.

52

Nhấn nút <**OK**> để hiện thị mật mã.

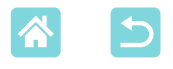

# Tính năng Wi-Fi khác

Ngoài thiết lập thu nhận ảnh Wi-fi và in từ [Cài đặt Wi-Fi] trên màn hình chủ, bạn cũng có thể kiểm tra thông tin thiết lập và khôi phục lại thiết lập Wi-Fi.

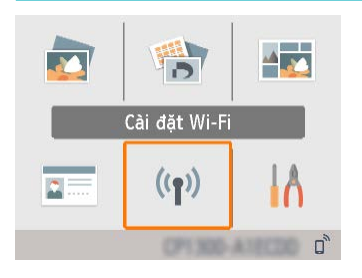

- Chọn [Cài đặt Wi-Fi], rồi nhấn nút < OK>.
- Chọn tính năng để thiết lập, rồi nhấn nút <**OK**>.

#### Wi-Fi

Để tắt kết nối Wi-Fi, chọn [Tắt].

#### Xác nhận thiết lập

Cho phép kiểm tra tên máy in, địa chỉ IP và các chi tiết khác.

#### Thiết lập khác

- [Chọn tên máy in] cho phép đổi tên máy in. Nhấn nút <**MENU**> để truy cập màn hình nhập ký tự, rồi nhập tên máy in mới (<sup>[]</sup>54).
- Chọn [Thiết lập IPv4/IPv6] 
   [IPv4] để nhập địa chỉ IP và subnet mask bằng tay.
- Chọn [Thiết lập IPv4/IPv6] ► [IPv6] để bật hoặc tắt địa chỉ IPv6.
- [IPv6] không khả dụng khi sử dụng kết nối trực tiếp.

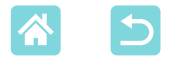

#### Đặt lại thiết lập

Đặt lại thiết lập Wi-Fi như tên máy in, thông tin điểm truy cập và mật mã theo các bước sau.

#### Nhập thông tin

Khi nhập tên máy in, mật mã hoặc các thông tin khác, nhấn nút <**MENU**> để truy cập màn hình nhập ký tự.

| A              |     |   |   |   |   |   |     |   | 1/64 |
|----------------|-----|---|---|---|---|---|-----|---|------|
| Α              | В   | С | D | Ε | F | G | Η   |   |      |
| J              | Κ   | L | М | Ν | 0 | Ρ | Q   | R |      |
| S              | T   | U | ۷ | W | Х | Υ | Ζ   | 0 |      |
| 1              | 2   | 3 | 4 | 5 | 6 | 7 | 8   | 9 |      |
| Trống Kết thúc |     |   |   |   |   |   |     |   |      |
| MEN            | Jab | с |   |   |   | 5 | Hủy | / |      |

## Nhập thông tin

 Nhấn các nút <▲><▼><◀><►> để chọn ký tự, chữ số hoặc biểu tượng, rồi nhấn nút <**OK**>. Để thêm khoảng trống, chọn [Trống], rồi nhấn nút <**OK**>.

### Xóa thông tin

54

 Nhấn các nút <▲><▼><◀><►> để chọn [◀], rồi nhấn nút <OK>.

## Chuyển chế độ nhập

 Để chuyển từ ký tự viết hoa sang viết thường, rồi sang biểu tượng, nhấn nút <MENU> liên tục.

## Quay lại màn hình trước

- Để xác nhận nhập ký tự và quay lại màn hình trước, nhấn các nút <▲><▼><◀>< <▶> để chọn [Kết thúc], rồi nhấn nút <OK>.
- Để hủy nhập ký tự và quay lại màn hình trước, nhấn nút < >>.

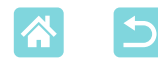

# In từ máy tính qua Wi-Fi

Trước khi in qua Wi-Fi từ máy tính, máy tính chứa ảnh để gửi phải được kết nối với điểm truy cập.

- Tháo thẻ nhớ hoặc ổ đĩa flash USB đang lắp trên máy.
- Lắp khay đã nạp giấy và băng mực vào SELPHY (<sup>[1]</sup>16).
- Điểm truy cập phải hỗ trợ kết nối IEEE 802.11b/g (<sup>[]</sup>78).

# Kết nối máy in với điểm truy cập

Cách kết nối khác nhau tùy thuộc vào điểm truy cập có tương thích WPS ( $\square 55$ ) hay không ( $\square 58$ ).

### Điểm truy cập tương thích WPS

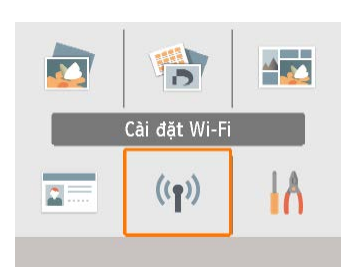

- 1 Kiểm tra điểm truy cập.
  - Xác nhận điểm truy cập đã bật và sẵn sàng giao tiếp.
- 2 Chọn [Cài đặt Wi-Fi], rồi nhấn nút <OK>.

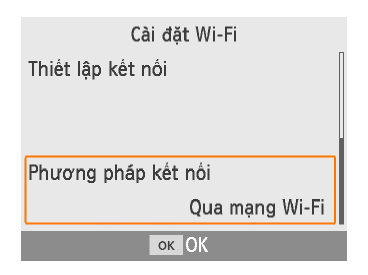

3 Chọn [Phương pháp kết nối], rồi nhấn nút <**OK**>.

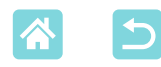

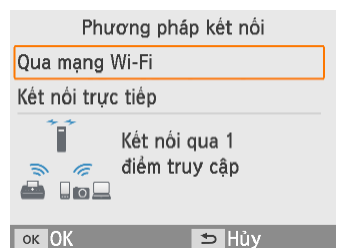

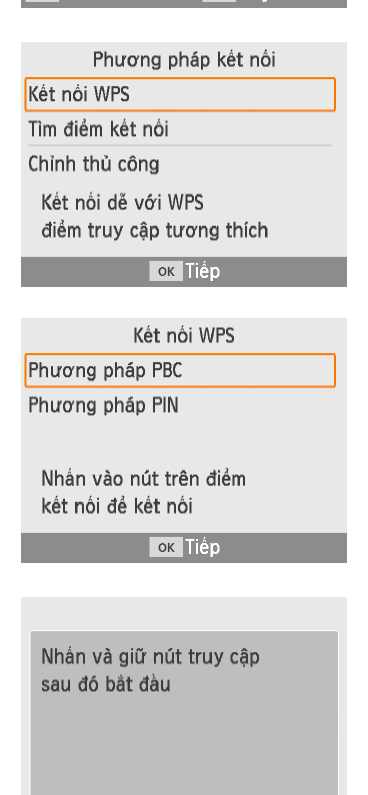

ок Tiếp

4 Chọn [Qua mạng Wi-Fi], rồi nhấn nút <**OK**>.

5 Chọn [Kết nối WPS], rồi nhấn nút <OK>.

6 Chọn [Phương pháp PBC], rồi nhấn nút <**OK**>.

Màn hình ở bên trái sẽ hiển thị.

- 7 Trên điểm truy cập, nhấn giữ nút kết nối WPS trong vài giây.
  - Để tìm hiểu chi tiết về vị trí nút và thời gian nhấn nút, tham khảo hướng dẫn của điểm truy cập.

56

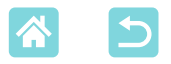

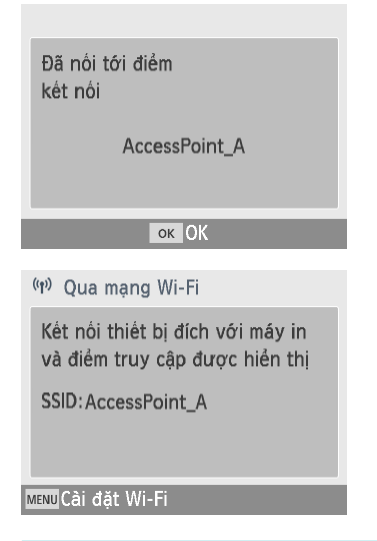

- 8 Thiết lập kết nối.
  - Nhấn nút <**OK**> trên máy in.
  - Nhấn nút <**OK**> khi màn hình bên trái hiển thị.

# 9 Kiểm tra tên điểm truy cập.

- Nếu chọn [Phương pháp PIN] ở bước 6, sử dụng máy tính để chỉ định mã PIN (hiển thị trên máy in) trên điểm truy cập, nhấn nút <**OK**> trên máy in, rồi chuyển sang bước 8. Để tìm hiểu các hướng dẫn về định cấu hình mã PIN, tham khảo hướng dẫn sử dụng điểm truy cập.

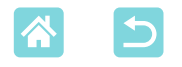

### Điểm truy cập không tương thích WPS

1

<**OK**>.

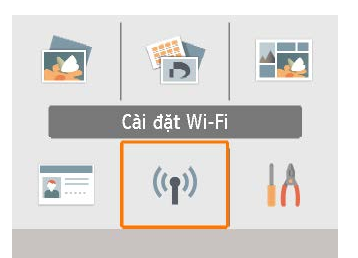

Xác nhận điểm truy cập đã bật và sẵn sàng giao tiếp. 2 Chon [Cài đăt Wi-Fi], rồi nhấn nút

Kiểm tra điểm truy câp.

Cài đặt Wi-Fi Thiết lập kết nối Phương pháp kết nối Qua mạng Wi-Fi ок ОК

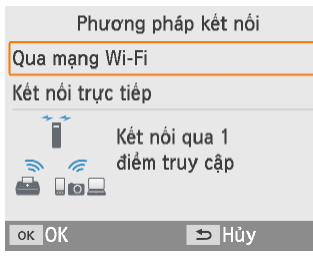

- Phương pháp kết nối
- Kết nối WPS
- Tìm điểm kết nối
- Chỉnh thủ công

Tìm điểm kết nối gần nhất và chon để dùng

ок Tiếp

3 Chon [Phương pháp kết nối], rồi nhấn nút <**OK**>.

Chọn [Qua mạng Wi-Fi], rồi nhấn 4 nút <OK>.

Chon [Tìm điểm kết nối], rồi nhấn 5 nút <OK>.

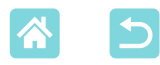

| Chọn điểm kết nối |          |
|-------------------|----------|
| AccessPoint_A     | <b>a</b> |
| AccessPoint_B     |          |
| AccessPoint_D     |          |
| AccessPoint_E     |          |
| AccessPoint_Z     | 8        |
| ок Tiếp           |          |

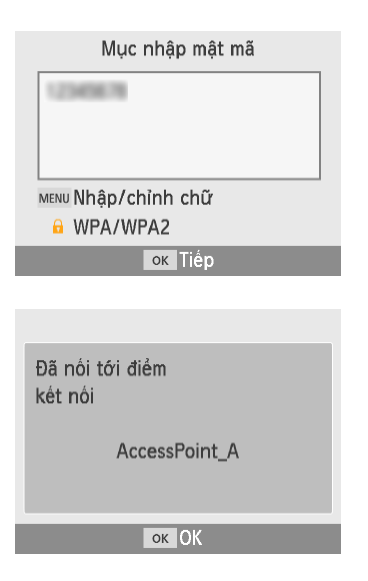

('n) Qua mạng Wi-Fi

Kết nối thiết bị đích với máy in và điểm truy cập được hiển thị

SSID: AccessPoint\_A

MENU Cài đặt Wi-Fi

6 Chọn điểm truy cập, rồi nhấn nút <OK>.

- 7 Nhập mật mã, rồi nhấn nút <OK>.
  - Nhấn nút <**MENU**> để truy cập màn hình nhập ký tự, rồi nhập mật mã của điểm kết nối đã chọn ở bước 6.
- 8 Xác nhận SELPHY được kết nối với điểm truy cập, rồi nhấn nút <OK>.
- 9 Kiểm tra tên điểm truy cập.

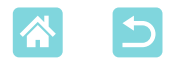

#### In anh (Windows)

Bạn có thể sử dụng trình điều khiển máy in riêng để in từ máy tính.

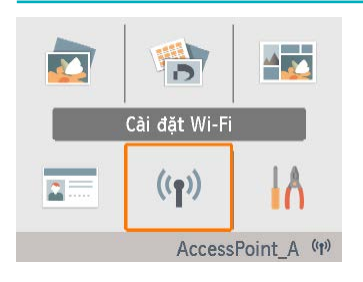

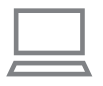

- 1 Xác nhận SELPHY đã kết nối với điểm truy cập.
  - Xác nhận máy in đã nhận dạng được điểm truy cập ở góc dưới bên phải của màn hình chủ, và biểu tượng ăng-ten không có dấu đỏ ×.

# 2 Cài đặt trình điều khiển máy in.

 Truy cập trang web sau, tải xuống trình điều khiển máy in SELPHY CP1300 và nhấp đúp vào.

www.canon.com.vn/localizedmanual

- Thực hiện theo hướng dẫn hiển thị để hoàn tất cài đặt.
- Nếu cửa sổ User Account Control hiển thị, thực hiện theo hướng dẫn trên màn hình.
- 3 Chọn phương pháp kết nối.
  - Trên màn hình để chọn phương pháp kết nối, chọn [Use with a wireless network], rồi nhấp vào [Next].
- 4 Để hoàn tất quá trình cài đặt, chọn máy in sẽ kết nối.
  - Trên màn hình tìm kiếm máy in, chọn máy in và nhấp vào [Next].
  - Nếu máy in không hiện thị trên màn hình tìm kiếm máy in, kiểm tra thiết lập mạng của máy tính và chuyển từ mạng chung thành mạng riêng nếu có thể.
  - Trình điều khiển máy in sẽ được cài đặt.

60

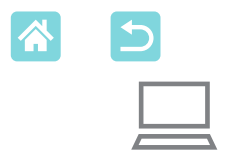

# **5** Truy cập hộp thoại in.

- Bật phần mềm duyệt ảnh, chọn ảnh cần in và truy cập hộp thoại in.
- Chọn [Canon SELPHY CP1300] làm máy in đích.

# 6 Chọn tùy chọn in.

- Chọn cỡ giấy theo cỡ của khay giấy và băng mực trong SELPHY. Chọn in có viền hoặc không viền trong tùy chọn cho danh sách cỡ giấy.
- Chọn chiều in và số bản in mong muốn.

7 In.

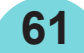

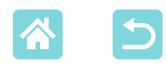

## In ảnh (Mac OS)

] (» \_\_\_\_ ·» E

Bạn có thể sử dụng AirPrint để in từ máy tính.

Nên cập nhật phiên bản Mac OS mới nhất.

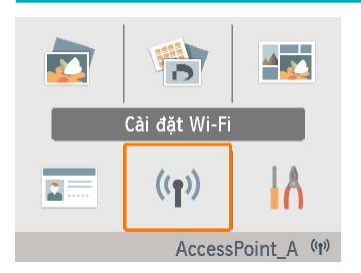

- Xác nhận SELPHY đã kết nối với điểm truy cập.
  - Xác nhận máy in đã nhận dạng được điểm truy cập ở góc dưới bên phải của màn hình chủ, và biểu tượng ăng-ten không có dấu đỏ ×.
- 2 Truy cập hộp thoại in.
  - Bật phần mềm duyệt ảnh, chọn ảnh cần in và truy cập hộp thoại in.
  - Chọn [Canon SELPHY CP1300] làm máy in đích.
- 3 Chọn tùy chọn in.
  - Chỉ định cỡ giấy, hướng in và số bản in.
  - Chọn một trong những cỡ giấy sau.

| Mô tả cỡ giấy | Cỡ giấy     |
|---------------|-------------|
| Cỡ L          | 89 x 119 mm |
| Cỡ P          | Bưu thiếp   |
| Cỡ C          | 54 x 86 mm  |

Nếu những cỡ này không khả dụng, chọn [Manage Custom Sizes] làm cỡ giấy và nhập kích cỡ bằng tay.

## **4** In.

Nhấp vào [Print] để in.

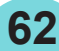

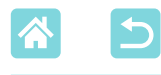

- Nếu không thể chọn "Canon SELPHY CP1300" làm máy in trong Mac OS, thêm SELPHY vào máy tính như sau.
  - (1) Từ [System Preferences], mở [Printers & Scanners] hoặc [Print & Scan].
  - (2) Nhấp vào dấu [+] phía dưới danh sách.
  - ③ Chọn "Canon SELPHY CP1300".
  - Cần xác thực để hiện thị trang web của máy in từ màn hình thiết lập máy in ở Mac OS. Nhập ADMIN làm tên và canon làm mật mã để đăng nhập.
     Nếu bạn đã thay đổi mật mã và quên mất, sử dụng [Thiết lập lại] trong [Cài đặt Wi-Fi] hoặc [Khôi phục về mặc định] trong [Thiết lập] trên SELPHY để khôi phục về mật mã măc đinh.

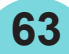

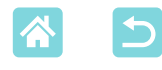

# In từ máy tính qua USB

Bạn có thể kết nối SELPHY với máy tính qua cáp USB bán sẵn trên thị trường để in.

- Chuẩn bị loại cáp USB này.
  - 2,5 m (8,2 ft.) hoặc ngắn hơn
  - Đầu SELPHY: Mini-B
- Tháo thẻ nhớ hoặc ổ đĩa flash USB đang lắp trên máy.

# In anh (Windows)

# Cài đặt trình điều khiển máy in.

 Truy cập trang web sau, tải xuống trình điều khiển máy in SELPHY CP1300 và nhấp đúp vào.

www.canon.com.vn/localizedmanual

- Thực hiện theo hướng dẫn hiển thị để hoàn tất cài đặt.
- Nếu cửa sổ User Account Control hiển thị, thực hiện theo hướng dẫn trên màn hình.
- 2 Chọn phương pháp kết nối.
  - Trên màn hình chọn phương pháp kết nối, chọn [Use with a wireless network], rồi nhấp vào [Next].
- 3 Khi màn hình bên trái hiển thị, kết nối máy in với máy tính.
  - Đảm bảo SELPHY đã tắt.

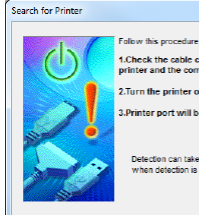

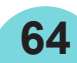

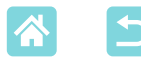

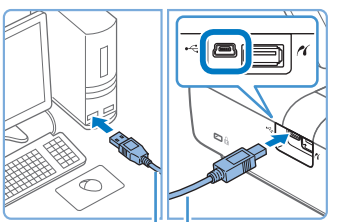

Cáp USB, bán riêng

- Sử dụng cáp USB để kết nối SELPHY với máy tính.
- 4 Bật máy in để hoàn tất quá trình cài đặt.
- Trình điều khiển máy in sẽ được cài đặt.
- **5** Truy cập hộp thoại in.
  - Bật phần mềm duyệt ảnh, chọn ảnh cần in và truy cập hộp thoại in.
  - Chọn [Canon SELPHY CP1300] làm máy in đích.
- 6 Chọn tùy chọn in.
  - Chọn cỡ giấy theo cỡ của khay giấy và băng mực trong SELPHY. Chọn in có viền hoặc không viền trong tùy chọn cho danh sách cỡ giấy.
  - Chọn chiều in và số bản in mong muốn.

7 In.

Tránh để máy tính vào chế độ ngủ hoặc chế độ chờ khi đang kết nối với SELPHY qua USB. Nếu máy tính vào chế độ ngủ khi đang kết nối với SELPHY qua USB, đánh thức máy tính trong khi cáp USB vẫn cắm vào máy. Nếu máy tính không bật lại, khởi động lại máy.

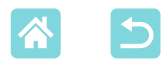

## In ảnh (Mac OS)

Bạn có thể sử dụng AirPrint để in từ máy tính. Nên cập nhật phiên bản Mac OS mới nhất.

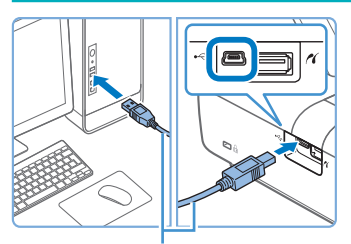

Cáp USB, bán riêng

- Kết nối SELPHY với máy tính qua cáp USB.
- 2 Truy cập hộp thoại in.
  - Bật phần mềm duyệt ảnh, chọn ảnh cần in và truy cập hộp thoại in.
  - Chọn [Canon SELPHY CP1300] làm máy in đích.
- 3 Chọn tùy chọn in.
  - Chỉ định cỡ giấy, hướng in và số bản in.
  - Chọn một trong những cỡ giấy sau.

| Mô tả cỡ giấy | Cỡ giấy     |
|---------------|-------------|
| Cỡ L          | 89 x 119 mm |
| Cỡ P          | Bưu thiếp   |
| Cỡ C          | 54 x 86 mm  |

Nếu những cỡ này không khả dụng, chọn [Manage Custom Sizes] làm cỡ giấy và nhập kích cỡ bằng tay.

#### 4 In.

- Nhấp vào [Print] để in.
- Tránh để máy tính vào chế độ ngủ hoặc chế độ chờ khi đang kết nối với SELPHY qua USB. Nếu máy tính vào chế độ ngủ khi đang kết nối với SELPHY qua USB, đánh thức máy tính trong khi cáp USB vẫn cắm vào máy. Nếu máy tính không bật lại, khởi động lại máy.

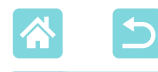

# In từ máy ảnh qua USB

Kết nối máy in với máy ảnh tương thích PictBridge (USB) để chọn và in ảnh bằng máy ảnh.

- Chuẩn bị loại cáp USB này.
  - Cáp 2,5 m (8,2 ft.) hoặc ngắn hơn bán sẵn trên thị trường
  - Đầu SELPHY: Loại A
- Tháo thẻ nhớ hoặc ổ đĩa flash USB đang lắp trên máy.

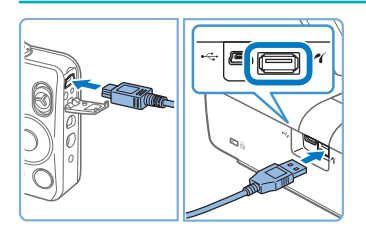

Kết nối SELPHY với máy ảnh qua cáp USB.

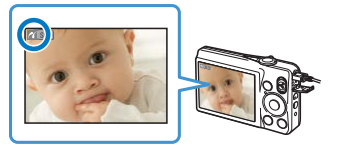

- 2 Lần lượt bật SELPHY và máy ảnh, rồi chọn chế độ xem lại.
- Một số máy ảnh sẽ hiển thị biểu tượng ☑.
- 3 Chọn ảnh trên máy ảnh và chuẩn bị in.
- Sử dụng máy ảnh để bắt đầu in.
- Khi in xong, tắt SELPHY và máy ảnh, rồi rút cáp nối.

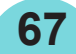

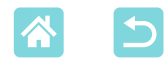

# Giải quyết các vấn đề trục trặc

# Thiết bị nguồn

#### Không bật được SELPHY

- Đảm bảo đã kết nối và cắm dây nguồn đúng cách (<sup>1</sup>20).
- Nhấn giữ nút < $\bigcirc$ > cho đến khi màn hình khởi động hiển thị ( $\square$ 20).
- Khi sử dụng pin, xác nhận rằng pin được sạc và lắp đúng cách.

# Màn hình

#### Màn hình hiển thị ảnh không hiển thị

 Trong khi hiển thị màn hình Chỉnh hình thẻ, nhấn nút <<sup>↑</sup> để hiển thị màn hình chủ, nhấn các nút <▲><▼> để chọn [Chọn & In], rồi nhấn nút <**OK**>.

# In

#### Không in được

- Đảm bảo đã bật SELPHY (<sup>[]</sup>20).
- Đảm bảo giấy mực không bị lỏng (<sup>[1]</sup>16).
- Đảm bảo sử dụng giấy in dành riêng cho máy in SELPHY (<sup>[]</sup>3).
- Thay băng mực và nạp lại giấy nếu cần (<sup>1</sup>24).
- Đảm bảo sử dụng đúng bộ giấy in, khay giấy và băng mực (<sup>[1]</sup>16).

#### Không thể hiển thị hoặc in ảnh trên thẻ nhớ và ổ đĩa flash USB

- Đảm bảo thẻ nhớ được cắm hoàn toàn vào đúng khe cắm, với mặt nhãn hướng lên trên (<sup>1</sup>22, 23).
- Đảm bảo ổ đĩa flash USB được cắm hoàn toàn, hướng mặt đúng lên trên (<sup>22</sup>).
- Đảm bảo định dạng ảnh được hỗ trợ (<sup>[22]</sup>).
- Đảm bảo không quên cắm đầu chuyển đổi cho thẻ nhớ cần đầu chuyển đổi trước khi lắp thẻ (<sup>22</sup>).

68

Kiểm tra định dạng được hỗ trợ cho ổ đĩa flash USB (<sup>[]</sup>78).

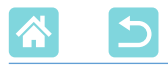

#### Không thể in từ máy ảnh

- Đảm bảo máy ảnh hỗ trợ PictBridge (<sup>[]</sup>51, <sup>[]</sup>67).
- Khi in qua USB, đảm bảo SELPHY kết nối trực tiếp với máy ảnh qua cáp USB (<sup>[[]</sup>67).
- Đảm bảo pin máy ảnh đủ dung lượng cần dùng. Nếu pin đã cạn, thay bằng pin được sạc đầy hoặc pin mới.
- Tháo thẻ nhớ hoặc ổ đĩa flash USB khỏi SELPHY.

#### Không thể in từ máy tính

- Đảm bảo cài đúng trình điều khiển máy in (<sup>[]</sup>64).
- Tháo thẻ nhớ hoặc ổ đĩa flash USB đang lắp trên máy.
- Khi in qua Wi-Fi, đảm bảo cả SELPHY và máy tính đều kết nối chính xác với điểm truy cập (<sup>10</sup>55).
- Khi in qua USB, đảm bảo SELPHY kết nối trực tiếp với máy tính qua cáp USB (<sup>[]</sup>64). Máy in có thể không hoạt động chính xác nếu kết nối với máy tính qua bộ chia cổng USB.
- Windows: Đảm bảo máy in không bị ngắt kết nối. Nếu bị ngắt, nhấp chuột phải vào biểu tượng máy in và kết nối lại.
- Mac OS: Đảm bảo đã thêm SELPHY vào danh sách máy in (<sup>162, 66)</sup>. Nếu SELPHY không có trong danh sách, thêm SELPHY vào máy tính như sau.
  - 1. Từ [System Preferences], mở [Printers & Scanners] hoặc [Print & Scan].
  - 2. Nhấp vào dấu [+] ở phía dưới danh sách.
  - 3. Chọn "Canon SELPHY CP1300".

#### Thiếu ngày/số tập tin khi in từ thẻ nhớ hoặc ổ đĩa flash USB

 Đảm bảo SELPHY được thiết lập in ngày hoặc số tập tin (<sup>1</sup>43). Lưu ý rằng thiết lập được tô xám trên màn hình [Thiết lập in] không khả dụng. Lưu ý rằng khi in DPOF, in ngày/số tập tin được định cấu hình trên máy ảnh.

#### Thiếu ngày/số tập tin khi in từ máy ảnh

 Đảm bảo đã bật thiết lập thêm ngày/số tập tin trên máy ảnh. Lưu ý rằng khi máy ảnh được cài đặt thiết lập tiêu chuẩn, thiết lập ngày/số tập tin của SELPHY sẽ được sử dụng.

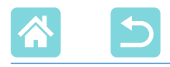

#### Chất lượng in kém

- Đảm bảo giấy mực và giấy in không bị dính bụi bẩn.
- Đảm bảo các bộ phận bên trong SELPHY không bị dính bụi (<sup>1</sup>80).
- Đảm bảo không có hơi nước đọng trong SELPHY (Q80).
- Đảm bảo đặt SELPHY xa nguồn phát sóng điện từ hoặc từ trường mạnh.

#### Màu được in không khớp với màu hiển thị

 Màu được tạo ra theo cách khác nhau bởi máy in và thiết bị hiển thị. Màu sắc cũng có thể trông khác nhau tùy thuộc vào mật độ và nhiệt độ màu của ánh sáng môi trường xung quanh khi xem trên màn hình, cũng như thiết lập cân chỉnh màu của màn hình.

#### Ảnh đơn bị thu nhỏ và chỉ in tại một vị trí trong kiểu trình bày ảnh

 Thay đổi thiết lập [Trình bày ảnh] (<sup>1</sup>,41). Khi chọn kiểu trình bày khác với [1 ảnh/ tờ] trong [Trình bày ảnh], ảnh đơn được in tại một vị trí trong kiểu trình bày ảnh nếu in ảnh từ máy ảnh hoặc thiết bị chỉ gửi một ảnh mỗi lần.

#### Quá trình in kéo dài

- SELPHY sẽ dừng in tạm thời nếu nhiệt độ vượt quá mức cho phép; hiện tượng này không phải trục trặc. Hãy đợi đến khi máy in nguội hẳn. Khi in liên tục trong môi trường nhiệt độ cao, hoặc khi các bộ phận bên trong máy in tỏa nhiệt do lỗ thông hơi ở phía sau (<sup>11</sup>2) bị bít, SELPHY sẽ dừng in, làm kéo dài quá trình in.
- Thời gian in có thể kéo dài tùy thuộc vào môi trường in. Trong trường hợp này, chọn cách in khác—từ thẻ nhớ, qua Wi-Fi hoặc qua USB.

#### Không thể hủy in

 Dù từ smartphone, máy ảnh hoặc máy tính, bạn không thể sử dụng nút < >> để hủy quá trình in đang thực hiện từ SELPHY. Hãy sử dụng thiết bị đang kết nối với máy in để dừng in.

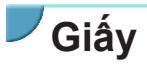

#### Giấy không vừa khay

Đảm bảo giấy có cùng kích cỡ với khay giấy (<sup>[]</sup>3).

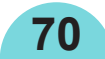

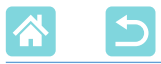

#### Trục trặc khi nạp giấy và thường xảy ra kẹt giấy

- Đảm bảo giấy in và khay giấy được nạp đúng cách (Q16, 17).
- Đảm bảo trong khay giấy chỉ chứa ít hơn 19 tờ giấy.
- Đảm bảo không để nhiều hơn 18 bản in trên khay giấy.
- Đảm bảo sử dụng giấy in dành riêng cho máy in SELPHY (<sup>[]</sup>3).

#### Không in đúng số lượng (thừa giấy sau khi máy in hết mực)

• Có thể còn thừa lại một số giấy chưa qua sử dụng nếu máy in hết mực trước.

#### Kẹt giấy

Cẩn thận kéo giấy ra nếu giấy bị gập lên khi ở phía trước hoặc sau khe nhả giấy (<sup>[]</sup>12). Nếu không thể kéo nhẹ giấy ra, không được dùng lực để rút giấy. Tắt máy in và bật lại. Lặp lại thao tác cho đến khi giấy được nhả ra. Nếu vô tình tắt máy in khi đang in, khởi động lại máy và đợi giấy được nhả ra. Nếu giấy bị kẹt và không thể rút ra được, liên hệ với đại lý bán hàng hoặc Bộ phận hỗ trợ khách hàng. Không cố dùng lực để rút giấy ra, làm vậy có thể làm hỏng máy in.

# Wi-Fi

Không sử dụng máy in gần nguồn gây nhiễu tín hiệu Wi-Fi như lò vi sóng, thiết bị Bluetooth hoặc thiết bị khác hoạt động ở tần số 2,4 GHz.

# SSID của máy in (tên mạng) không hiển thị khi máy in kết nối với máy ảnh hoặc smartphone

- Chọn [Kết nối trực tiếp] làm phương pháp kết nối (<sup>[]</sup>47, 52).
- Đặt máy in gần máy ảnh hoặc smartphone, không để vật khác ở giữa hai thiết bị.

#### Điểm truy cập không hiển thị trên máy in Không thể kết nối máy in với điểm truy cập

- Chọn [Qua mạng Wi-Fi] làm phương pháp kết nối (<sup>[]</sup>55).
- Xác nhận điểm truy cập đã bật và sẵn sàng giao tiếp. Để tìm hiểu cách kiểm tra, tham khảo hướng dẫn sử dụng điểm truy cập.
- Nếu có nhiều điểm truy cập nhưng điểm truy cập cần dùng không được liệt kê, hãy kết nối bằng WPS ([]55) hoặc chọn [Chỉnh thủ công] khi kết nối qua điểm truy cập ([]58).

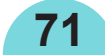

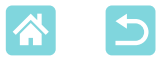

- Đặt máy in gần điểm truy cập, không để vật khác ở giữa hai thiết bị.
- Đảm bảo mật mã đã chính xác, thử kết nối lại.
- Đảm bảo kênh điểm truy cập nằm trong khoảng 1 11. Thay vì gán kênh tự động, bạn nên chỉ định kênh bằng tay trong khoảng này. Để tìm hiểu các hướng dẫn về kiểm tra hoặc điều chỉnh thiết lập, tham khảo hướng dẫn sử dụng điểm truy cập.
- Nếu điểm truy cập lọc giao tiếp theo địa chỉ MAC hoặc IP, đăng ký trên điểm truy cập thông tin máy in hiển thị khi bạn kiểm tra thiết lập (<sup>153</sup>).
   Để tìm hiểu các hướng dẫn về kiểm tra hoặc điều chỉnh thiết lập, tham khảo hướng dẫn sử dụng điểm truy cập.
- Với mạng WEP không sử dụng DHCP, đặt địa chỉ IP bằng tay (<sup>[]</sup>53).

#### Không thể kết nối qua Wi-Fi

- Thử khởi động lại SELPHY. Nếu vẫn không thể thiết lập kết nối, kiểm tra thiết lập kết nối Wi-Fi của điểm truy cập hoặc thiết bị khác.
- Nếu kết nối WPS không khả dụng, thử kết nối bằng cách sử dụng [Tìm điểm kết nối] (<sup>158</sup>) hoặc chọn [Chỉnh thủ công] khi kết nối với điểm truy cập (<sup>158</sup>).

#### Có thể kết nối với điểm truy cập, nhưng không in được

- Tháo thẻ nhớ hoặc ổ đĩa flash USB đang lắp trên máy.
- Không thể in khi máy in đang tiến hành tác vụ in từ thiết bị khác, hoặc khi máy in đang kết nối với máy ảnh.
- Đảm bảo rằng máy ảnh, smartphone hoặc máy tính cần thực hiện in được kết nối cùng điểm truy cập với SELPHY.
- Kiểm tra mật mã của điểm truy cập và thử kết nối lại (<sup>[]</sup>52).
- Nếu thông báo hiển thị sau khi nhập chính xác mật mã và nhấn nút <**OK**> (<sup>[]</sup>59), đảm bảo chức năng máy chủ DHCP của điểm truy cập được bật, và đảm bảo mọi thiết lập kết nối trên SELPHY chẳng hạn như địa chỉ IP đều chính xác (<sup>[]</sup>53).
- Kiểm tra thiết lập điểm truy cập để xác nhận giao tiếp giữa các thiết bị được cho phép.

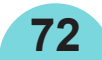
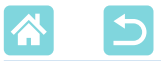

#### Quá trình in kéo dài hoặc kết nối Wi-Fi bị mất

- Không sử dụng máy in gần nguồn gây nhiễu tín hiệu Wi-Fi như lò vi sóng, thiết bị Bluetooth hoặc thiết bị khác hoạt động ở tần số 2,4 GHz.
   Lưu ý rằng ngay cả khi biểu tượng []] hoặc [<sup>((n)</sup>] hiển thị, quá trình truyền ảnh vẫn có thể kéo dài.
- Trong kết nối trực tiếp (Q48, 51), đặt máy in gần máy ảnh hoặc smartphone, không để vật khác ở giữa hai thiết bị.
- Trong kết nối qua điểm truy cập (<sup>155</sup>), đặt máy in gần điểm truy cập, không để vật khác ở giữa hai thiết bị.

#### Không thể kết nối từ máy tính qua Wi-Fi

- Đảm bảo đã cài đặt chính xác trình điều khiển máy in trong Windows.
- Trên Windows, bật [Network Discovery].
- Trong Mac OS, thêm SELPHY làm máy in cho máy tính (<sup>1</sup>62).

#### Thông báo hiển thị khi kết nối máy ảnh hoặc smartphone

Bạn có thể kết nối tối đa 8 thiết bị cùng lúc bằng [Kết nối trực tiếp], và địa chỉ IP có thể được phân cho tối đa 32 thiết bị. Nếu kết nối với hơn 8 thiết bị, máy in sẽ hiển thị thông báo. Trong trường hợp này, ngắt kết nối của một trong các thiết bị đang kết nối với máy in, nhấn nút <**OK**> trên máy in để xóa thông báo, rồi sử dụng thiết bị cần tạo kết nối mới với máy in. Nếu không thể ngắt kết nối một thiết bị đang kết nối, tắt máy in một lúc để ngắt kết nối tất cả thiết bị, rồi bật lại máy in.

# Thông báo lỗi

Thông báo lỗi biểu thị SELPHY có trục trặc. Khi thông báo lỗi kèm theo cách khắc phục, làm theo hướng dẫn. Nếu máy in chỉ hiện thị thông báo lỗi, thực hiện theo chỉ dẫn trong phần "Giải quyết các vấn đề trục trặc" ((Q68).

Nếu vấn không khắc phục được vấn đề, vui lòng liên hệ Bộ phận hỗ trợ khách hàng.

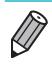

 Nếu trục trặc xảy ra khi SELPHY đang kết nối với một thiết bị khác, thông báo lõi có thể hiển thị trên thiết bị. Kiểm tra thông báo trên cả SELPHY và thiết bị.

73

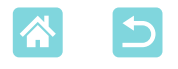

### Phụ lục

## In không dùng nguồn điện

Để in khi không có nguồn điện lưới, sử dụng Pin NB-CP2LH (bán riêng). Có thể in tối đa 54 ảnh\* cỡ bưu thiếp với pin được sạc đầy. \* Dựa trên thử nghiệm của Canon. Có thể khác nhau tùy thuộc vào điều kiện in.

#### Lắp pin

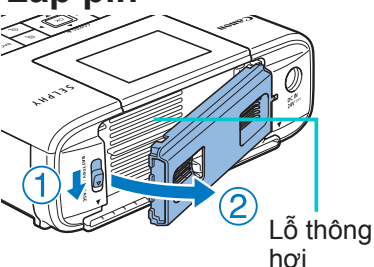

## Tháo nắp ngăn chứa pin.

 Nhấn giữ công tắc theo hướng mũi tên (①), kéo nắp ra (②) để tháo.

## 2 Tháo nắp bảo vệ cực của pin.

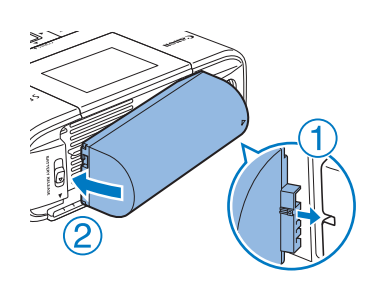

## 3 Lắp pin.

 Trượt đầu cực theo hướng mũi tên (①) và lắp đầu kia vào (②) cho đến khi phát ra tiếng tách vào vị trí khóa.

 Cũng hỗ trợ Pin NB-CP2L (bán riêng). Có thể in tối đa 36 ảnh\* cỡ bưu thiếp với pin được sạc đầy.

74

\* Dựa trên thử nghiệm của Canon. Có thể khác nhau tùy thuộc vào điều kiện in.

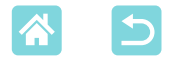

#### Sạc pin trước khi sử dụng

- Khi SELPHY được cắm vào ổ điện (<sup>1</sup>20), quá trình sạc sẽ bắt đầu và biểu tượng [<sup>2</sup>] nhấp nháy trên màn hình.
- Khi quá trình sạc hoàn tất sau khoảng bốn giờ (ở nhiệt độ phòng), biểu tượng [
- Ngay cả khi bật nguồn (20) và biểu tượng [19] đang nhấp nháy, bạn vẫn có thể sử dụng SELPHY. Tuy nhiên quá trình sạc sẽ dừng lại. Khi SELPHY tắt, biểu tượng [19] sẽ nhấp nháy lại và quá trình sạc tiếp tục.

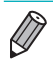

- Để tìm hiểu các cảnh báo về pin, tham khảo hướng dẫn sử dụng pin.
- Khi biểu tượng [[X]] hiển thị màu đỏ, tuổi thọ pin đã hết. Hãy mua pin mới.
- Biểu tượng [19] có thể được xóa bằng cách nhấn giữ nút bất kỳ ngoài nút

  trong khoảng 3 giây. Biểu tượng [19] sẽ hiển thị trong khoảng 10 giây khi nhấn nút bất kỳ ngoài nút 

  trong khi màn hình tắt và pin đang sạc.

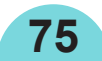

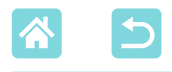

## Cất giữ ảnh

 Để gỡ phần giấy thừa bên rìa, gấp giấy ảnh theo lỗ răng cưa rồi xé phần gáy ngoài rìa.

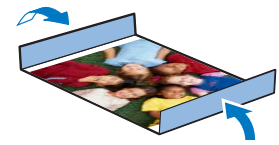

- Sử dụng bút mực dầu khi cần viết lên ảnh.
- Để tránh mất màu, không cất giữ ảnh ở nơi có nhiệt độ cao quá 40 °C (104 °F), nơi ẩm ướt hoặc nhiều bụi hoặc dưới ánh sáng mặt trời trực tiếp.
- Không thực hiện các thao tác sau để tránh mất màu, biến màu hoặc loang màu ảnh: dán băng từ lên bề mặt ảnh, để bề mặt ảnh tiếp xúc với nhựa vinyl hoặc chất dẻo, để cồn hoặc dung môi dễ bay hơi dính trên bề mặt ảnh, hay dán chặt bề mặt ảnh lên vật khác trong khoảng thời gian dài.
- Khi cất giữ ảnh trong album, chọn album có lớp bọc ảnh bằng ni-lông, pô-li-prô-pi-len hoặc giấy bóng kính.
  - Màu ảnh có thể thay đổi theo thời gian hoặc tùy thuộc vào điều kiện cất giữ.
    Canon không chịu trách nhiệm cho việc ảnh bị biến màu.

## Sau khi in

- ① Tắt SELPHY (Q20) và rút thẻ nhớ hoặc ổ đĩa flash USB.
- (2) Hạ màn hình để cất máy.
- ③ Rút dây nguồn khỏi nguồn điện và rút phích cắm khỏi SELPHY.
  - Nếu bộ điều hợp nhỏ gọn vẫn tỏa nhiệt, đợi đến khi nguội hẳn mới được cất giữ.
- ④ Tháo khay giấy và đóng nắp ngăn chứa băng mực. Cất giấy còn thừa trong khay và đặt khay ở nơi tối, mát và khô để tránh bụi.
  - Băng mực vẫn đặt trong SELPHY.
  - Đặt SELPHY trên bề mặt phẳng không bụi, xa ánh sáng mặt trời. Bụi rơi vào trong SELPHY có thể gây vệt mực trắng trên ảnh hoặc làm hỏng máy in.
  - Cất băng mực chưa dùng trong bao đóng gói hoặc trong túi đặt ở nơi không bụi, xa ánh sáng mặt trời.
    - Giữ nguyên bao của khay giấy hoặc băng mực mới, đặt ở nơi xa ánh sáng mặt trời.

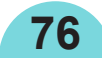

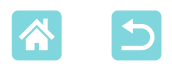

# Thông số kỹ thuật

| Công nghệ in<br>Độ phân giải | In nhiệt thăng hoa mực (có lớp phủ)<br>300 x 300 dpi     |                    |  |
|------------------------------|----------------------------------------------------------|--------------------|--|
| Thang màu                    | 256 mức / màu                                            |                    |  |
| Мựс                          | Mực in màu chuyên dụng (Vàng/Đỏ/Xanh/lớp phủ)            |                    |  |
| Giấy                         | Cỡ bưu thiếp (giấy ảnh), cỡ L (giấy ảnh) và cỡ thẻ (giấy |                    |  |
| -                            | ảnh, nhãn cả tờ, giấy 8 nhãn và nhãn vuông)              |                    |  |
| Cỡ giấy                      | Có lề đục lỗ                                             | Không lề đục lỗ    |  |
| Bưu thiếp                    | 100,0 x 177,0 mm                                         | 100,0 x 148,0 mm   |  |
|                              | (3,94 x 6,97 in.)                                        | (3,94 x 5,83 in.)  |  |
| Cỡ L                         | 89,0 x 148,0 mm                                          | 89,0 x 119,0 mm    |  |
|                              | (3,50 x 5,83 in.)                                        | (3,50 x 4,69 in.)  |  |
| Thẻ                          | 83,0 x 86,0 mm                                           | 54,0 x 86,0 mm     |  |
|                              | (3,27 x 3,39 in.)                                        | (2,13 x 3,39 in.)  |  |
| Nhãn cả tờ                   | 54,0 x 86,0 mm                                           | <u> </u>           |  |
|                              | (2,13 x 3,39 in.)                                        |                    |  |
| Nhãn trên giấy 8             | 22,0 x 17,3 mm                                           | _                  |  |
| nhãn                         | (0,87 x 0,68 in.)                                        |                    |  |
|                              | 54,0 x 54,0 mm                                           | _                  |  |
| Nhãn vuông                   | (2,13 x 2,13 in.)                                        |                    |  |
| Tốc độ in*¹                  |                                                          |                    |  |
| Bưu thiếp                    | Khoảng 47 giây                                           | (Khoảng 58 giây)*2 |  |
| Cỡ L                         | Khoảng 39 giây                                           | (Khoảng 49 giây)*2 |  |
| Thẻ                          | Khoảng 27 giây                                           | (Khoảng 32 giây)*2 |  |
| Hê thống nap                 | Tư động nạp từ khay giấy                                 |                    |  |
| Hê thống nhả                 | Tự động nhả trên khay giấy                               |                    |  |
| Màn hình                     | Màn hình I CD màu TFT với cơ chế xoav loại 3.2 in        |                    |  |
|                              |                                                          |                    |  |

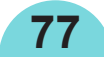

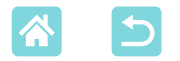

| Giao diện                      |                                                                                                    |                                                                   |  |
|--------------------------------|----------------------------------------------------------------------------------------------------|-------------------------------------------------------------------|--|
| USB tốc độ cao                 | Cổng kết nối loại A dành cho thiết bị tương thích<br>PictBridge                                                                            |                                                                   |  |
|                                | Cổng kết nối Mir                                                                                                    | ni-B dành cho máy tính                                            |  |
| Thẻ nhớ                        | SD, SDHC, SDXC, miniSD <sup>*3</sup> , miniSDHC <sup>*3</sup> , microSD <sup>*3</sup> , microSDHC <sup>*3</sup> và microSDXC <sup>*3</sup> |                                                                   |  |
| Mạng LAN không dây             | Tiêu chuẩn: IEEE 802.11b/g<br>Kênh được hỗ trợ: 1 – 11                                                                                     |                                                                   |  |
|                                |                                                                                                    |                                                                   |  |
|                                | Chế độ giao tiếp                                                                                                    | : Chế độ cơ sở hạ tầng*4                                          |  |
|                                | Truyền:                                                                                                    | DSSS (IEEE 802.11b) và OFDM                                       |  |
|                                |                                                                                                    | (IEEE 802.11g)                                                    |  |
|                                | Bảo mật:                                                                                                    | Không bảo mật, WEP, WPA-PSK (AES/<br>TKIP) và WPA2-PSK (AES/TKIP) |  |
| Ô đĩa flash USB                | Chỉ hỗ trợ định dạng FAT hoặc exFAT                                                                                                    |                                                                   |  |
| Nhiệt độ vận hành              | 5 – 40 °C (41 – 104 °F)                                                                                                    |                                                                   |  |
| Độ ẩm vận hành                 | 20 – 80%                                                                                                    |                                                                   |  |
| Thiết bị nguồn                 | Bộ điều hợp nguồn nhỏ gọn CA-CP200 B                                                                                                    |                                                                   |  |
|                                | Pin NB-CP2LH (                                                                                                    | bán riêng)                                                        |  |
| Tiêu thụ điện                  | 60 W hoặc thấp hơn (chế độ chờ: 4 W hoặc thấp hơn)                                                                                         |                                                                   |  |
| Kích thước                     | 180,6 x 63,3 x 135,9 mm (7,11 x 2,49 x 5,35 in.)                                                                                           |                                                                   |  |
| Trọng lượng                    | Khoảng 860 g (1                                                                                                    | ,90 lb.)                                                          |  |
| (chỉ thân máy in)              |                                                                                                    |                                                                   |  |
| *1 Từ lần in mực màu vàng đạ   | ầu tiên cho đến kł                                                                                                    | ni nhả giấy                                                       |  |
| *2 Thời gian trong ngoặc là th | ời gian khi chọn h                                                                                                    | noa văn (1 - 3) trong [Kết thúc in].                              |  |
|                                | •                                                                                                    |                                                                   |  |
| *3 Yêu cầu có đầu chuyển đổ    | i chuyên dụng tùy                                                                                                    | r chọn                                                            |  |

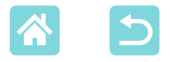

#### Bộ điều hợp nguồn nhỏ gọn CA-CP200 B

Ngõ vào định mức Ngõ ra định mức Nhiệt độ vận hành 100 – 240 V AC (50/60 Hz), 1,0 A (100 V) – 0,6 A (240 V) 24 V DC, 1,8 A 0 – 40 °C (32 – 104 °F)

#### Pin NB-CP2LH (Bán riêng)

Loại Điện áp định mức Dung lượng định mức Số lần có thể sạc Nhiệt độ vận hành Pin lithium-ion có thể sạc lại 22,2 V DC 1290 mAh Khoảng 300 lần 5 – 40 °C (41 – 104 °F)

- Tất cả số liệu dựa trên các thử nghiệm của Canon.
- Thông số kỹ thuật hoặc kiểu dáng của máy in có thể thay đổi mà không thông báo thêm.

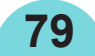

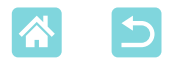

## Thao tác và bảo trì

- Không để máy in chịu lực tác động mạnh. Làm vậy có thể khiến máy in bị hỏng hoặc kẹt giấy.
- Không để máy in tiếp xúc với thuốc diệt côn trùng hoặc các chất dễ bay hơi. Ngoài ra, không để máy in tiếp xúc với các vật làm từ cao su, nhựa vinyl hoặc chất dẻo trong thời gian dài, làm vậy có thể khiến vỏ máy bị biến dạng.
- Tránh để hơi nước đọng lại trong máy in khi di chuyển máy in từ nơi lạnh sang phòng ấm. Đặt máy in trong túi nhựa đóng kín và để máy thích nghi với nhiệt độ mới trước khi tháo túi ra. Nếu đọng hơi nước, không sử dụng máy in cho đến khi máy in khô tự nhiên ở nhiệt độ phòng.
- Khi máy in bị bẩn, lau máy bằng vải khô, mềm.
- Nếu lỗ thông hơi (<sup>1</sup>/<sub>12</sub>) bị bẩn, tháo băng mực (<sup>1</sup>/<sub>12</sub>24) trước khi lau bụi để tránh bụi rơi vào trong máy và ảnh hưởng tới chất lượng in.
- Không được lau ống bằng các chất hòa tan, chẳng hạn như benzen hoặc chất pha loãng, bột giặt trung tính, nếu không máy sẽ bị biến dạng hoặc tróc vỏ máy.

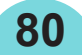

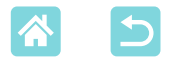

#### Thương hiệu và giấy phép

- Microsoft và Windows là thương hiệu hoặc thương hiệu đã đăng ký của Microsoft Corporation tại Hoa Kỳ và/hoặc các quốc gia khác.
- Macintosh và Mac OS là thương hiệu của Apple Inc. đã đăng ký tại Hoa Kỳ và các quốc gia khác.
- App Store, iPhone và iPad là thương hiệu của Apple Inc.
- Logo SDXC là thương hiệu của SD-3C, LLC.
- Wi-Fi<sup>®</sup>, Wi-Fi Alliance<sup>®</sup>, WPA<sup>™</sup>, WPA2<sup>™</sup> và Wi-Fi Protected Setup<sup>™</sup> là thương hiệu hoặc thương hiệu đã đăng ký của Wi-Fi Alliance.
- Tất cả các thương hiệu khác là tài sản của chủ sở hữu tương ứng.
- Thiết bị này kết hợp với công nghệ exFAT được Microsoft cấp phép.
- Portions of the code used in this firmware are based in part on the work of the Independent JPEG Group.
- Based on XySSL: Copyright (C) 2006-2008 Christophe Devine Copyright (C) 2009 Paul Bakker <polarssl\_maintainer at polarssl dot org> All rights reserved.

## Tuyên bố miễn trách nhiệm

- Nghiêm cấm in lại, truyền bá hoặc lưu trữ bất kỳ phần nào của hướng dẫn này trong hệ thống truy lục mà không được sự cho phép của Canon.
- Canon bảo lưu quyền thay đổi nội dung của hướng dẫn này bất kỳ thời điểm nào mà không cần thông báo trước.
- Hình minh họa và ảnh chụp màn hình trong hướng dẫn này có thể khác đôi chút so với thiết bị thực tế.
- Bất kể mục nào ở trên, Canon sẽ không chịu trách nhiệm đối với những hư hỏng do thao tác sai sản phẩm.

81

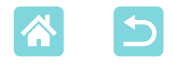

## Cảnh báo về Wi-Fi (Mạng LAN không dây)

• Các quốc gia và khu vực cho phép sử dụng WLAN

- Một số quốc gia và khu vực cấm sử dụng WLAN và việc sử dụng trái phép có thể bị phạt theo quy định quốc gia hoặc địa phương. Để tránh vi phạm luật về WLAN, truy cập trang web của Canon để kiểm tra các khu vực được phép sử dụng.

Lưu ý rằng Canon không chịu trách nhiệm pháp lý đối với bất kỳ vấn đề nào phát sinh do sử dụng WLAN tại các quốc gia và khu vực khác.

- Thực hiện các hành vi sau có thể bị phạt theo pháp luật:
  - Thay đổi hoặc chỉnh sửa sản phẩm
  - Tháo nhãn chứng nhận khỏi sản phẩm
- Theo các quy định của luật ngoại hối và ngoại thương, việc xuất khẩu các sản phẩm và dịch vụ chiến lược (bao gồm sản phẩm này) ra ngoài lãnh thổ Nhật Bản cần được chính phủ Nhật Bản cấp phép xuất khẩu (hoặc cấp phép giao dịch dịch vụ).
- Do sản phẩm sử dụng phần mềm mã hóa của Hoa Kỳ, vì vậy cần tuân thủ Quy định quản lý xuất khẩu của Hoa Kỳ, đồng thời không được xuất khẩu hoặc vận chuyển sang các quốc gia bị Hoa Kỳ cấm vận thương mại.
- Đảm bảo ghi nhớ thiết lập mạng LAN không dây mà bạn sử dụng. Thiết lập mạng LAN không dây lưu trên sản phẩm này có thể bị thay đổi hoặc bị xóa do thao tác sản phẩm không đúng cách, chịu ảnh hưởng của sóng vô tuyến hoặc tĩnh điện, hay xảy ra sự cố hoặc trục trặc. Vì vậy để đề phòng, đảm bảo ghi nhớ thiết lập mạng LAN không dây. Lưu ý rằng Canon không chịu bất kỳ trách nhiệm nào cho các tổn thất hoặc hỏng hóc trực tiếp hoặc gián tiếp do nội dung bị thiếu hụt hoặc biến mất.
- Khi chuyển giao sản phẩm cho người khác cũng như vứt bỏ hoặc gửi sản phẩm để sửa chữa, đảm bảo ghi nhớ thiết lập mạng LAN không dây và đặt lại thành mặc định (xóa thiết lập hiện hành) nếu cần.
- Canon không đền bù tổn thất khi sản phẩm của bạn bị mất hoặc bị trộm.

Canon không chịu bất kỳ trách nhiệm nào với mọi thiệt hại hoặc tổn thất do truy cập hoặc sử dụng trái phép thiết bị đích đăng ký trên sản phẩm này do bị mất hoặc bị trộm.

82

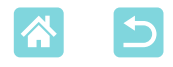

 Đảm bảo sử dụng sản phẩm theo hướng dẫn. Đảm bảo sử dụng chức năng mạng LAN không dây của sản phẩm trong phạm vi hướng dẫn. Canon không chịu trách nhiệm đối với bất kỳ thiệt hại hoặc tổn thất nào do sử dụng chức năng và sản phẩm không đúng hướng dẫn.

 Không sử dụng chức năng mạng LAN không dây của thiết bị này gần thiết bị v tế hoặc thiết bị điện tử khác.

Sử dụng chức năng mạng LAN không dây gần thiết bị y tế hoặc thiết bị điện tử khác sẽ làm ảnh hưởng đến hoạt động của các thiết bị đó.

## Những điều cần chú ý về nhiễu sóng vô tuyến

Sản phẩm này có thể bị nhiễu do sóng vô tuyến phát ra từ các thiết bị khác. Để tránh bị ảnh hưởng, khi sử dụng sản phẩm, đảm bảo tránh xa các thiết bi trên, hoặc tránh sử dụng thiết bi cùng lúc với sản phẩm này.

#### Những điều cần chú ý về bảo mật

Do Wi-Fi sử dụng sóng vô tuyến để truyền tín hiệu, nên phải đặc biệt chú ý hơn đến vấn đề bảo mật so với khi sử dung qua cáp LAN. Khi sử dung Wi-Fi, cần chú ý những điều sau.

 Chỉ sử dụng mạng được phép truy cập. Sản phẩm này dò tìm mạng Wi-Fi trong vùng lân cận và hiển thị kết quả trên màn hình.

Những mạng không được phép sử dụng (mạng không xác định) cũng có thể hiển thị. Tuy nhiên, thử kết nối hoặc sử dụng những mạng này có thể bị coi là truy cập trái phép. Đảm bảo chỉ sử dụng mạng mà bạn được phép truy cập và không kết nối thử với các mạng không xác định khác.

Nếu thiết lập bảo mật chưa được đặt chính xác, có thể xảy ra các vấn đề sau.

Đường truyền bi giám sát

Bên thứ ba với mục đích xấu có thể giám sát đường truyền Wi-Fi và lấy dữ liêu ban đang gửi.

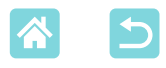

Truy cập mạng trái phép

Bên thứ ba với mục đích xấu có thể truy cập trái phép mạng bạn đang dùng để đánh cắp, sửa đổi hoặc phá hoại thông tin.

Ngoài ra, bạn có thể trở thành nạn nhân của những hành vi truy cập trái phép khác, chẳng hạn như mạo danh (người khác mạo danh bạn để truy cập thông tin trái phép) hoặc làm bàn đạp tấn công (người khác truy cập trái phép mạng của bạn để xâm nhập vào hệ thống khác). Để tránh xảy ra những vấn đề này, cần thiết lập bảo mật triệt để mạng

Đê tránh xảy ra những vân đê này, cân thiết lập bảo mật triệt đê mạng Wi-Fi của bạn.

Chỉ sử dụng chức năng Wi-Fi của sản phẩm khi đã hiểu rõ về bảo mật Wi-Fi, đồng thời cần cân nhắc giữa rủi ro và tiện lợi khi điều chỉnh thiết lập bảo mật.

#### Trong khi in

Không ngắt kết nối máy in với các thiết bị khác cho đến khi quá trình in hoàn tất. Làm vậy sẽ khiến in không hoàn thiện hoặc không chính xác.

# Những điều cần chú ý trước khi sửa chữa, vứt bỏ hoặc chuyển quyền sở hữu

Nếu bạn đã lưu thông tin bảo mật như mật mã Wi-Fi trên SELPHY, thông tin này có thể vẫn còn trên máy in.

Trước khi chuyển quyền sở hữu, vứt bỏ sản phẩm hoặc đưa sản phẩm đi sửa chữa, thực hiện những giải pháp sau đây để ngăn việc rò rỉ thông tin.

 Xóa thông tin bảo mật đã lưu bằng cách chọn [Thiết lập lại] trong thiết lập Wi-Fi.

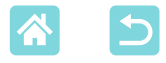

#### WPA Supplicant License

#### WPA Supplicant

Copyright (c) 2003-2012, Jouni Malinen <j@w1.fi> and contributors All Rights Reserved. This program is licensed under the BSD license (the one with advertisement clause removed).

If you are submitting changes to the project, please see CONTRIBUTIONS file for more instructions.

#### License

This software may be distributed, used, and modified under the terms of BSD license: Redistribution and use in source and binary forms, with or without modification, are permitted provided that the following conditions are met:

- 1. Redistributions of source code must retain the above copyright notice, this list of conditions and the following disclaimer.
- 2. Redistributions in binary form must reproduce the above copyright notice, this list of conditions and the following disclaimer in the documentation and/or other materials provided with the distribution.
- Neither the name(s) of the above-listed copyright holder(s) nor the names of its contributors may be used to endorse or promote products derived from this software without specific prior written permission.

THIS SOFTWARE IS PROVIDED BY THE COPYRIGHT HOLDERS AND CONTRIBUTORS "AS IS" AND ANY EXPRESS OR IMPLIED WARRANTIES, INCLUDING, BUT NOT LIMITED TO, THE IMPLIED WARRANTIES OF MERCHANTABILITY AND FITNESS FOR A PARTICULAR PURPOSE ARE DISCLAIMED. IN NO EVENT SHALL THE COPYRIGHT OWNER OR CONTRIBUTORS BE LIABLE FOR ANY DIRECT, INDIRECT, INCIDENTAL, SPECIAL, EXEMPLARY, OR ONSEQUENTIAL DAMAGES (INCLUDING, BUT NOT LIMITED TO, PROCUREMENT OF SUBSTITUTE GOODS OR SERVICES; LOSS OF USE, DATA, OR PROFITS; OR BUSINESS INTERRUPTION) HOWEVER CAUSED AND ON ANY THEORY OF LIABILITY, WHETHER IN CONTRACT, STRICT LIABILITY, OR TORT (INCLUDING NEGLIGENCE OR OTHERWISE) ARISING IN ANY WAY OUT OF THE USE OF THIS SOFTWARE, EVEN IF ADVISED OF THE POSSIBILITY OF SUCH DAMAGE.

\* Mục trên được viết bằng tiếng Anh theo quy định.